## EPSON STYLUS MPHOTO R360 / 390 Series

## Brugervejledning - til brug uden en computer -

| Indstillinger for udskrivning af fotos 19                       |
|-----------------------------------------------------------------|
| Sådan foretager du indstillinger for<br>Paper (papir) og Layout |
| Sådan forbedrer du                                              |
| Sådan fjerner du røde øjne                                      |
| Sådan forbedrer du dine fotos                                   |
| størrelsen på dine fotos                                        |
| Sådan tilføjer du en dato                                       |
| sort/hvid eller Sepia                                           |
| Fit Frame (tilpas ramme)                                        |
| Sådan foretager du<br>udskriftsindstillinger                    |
| Sådan gendanner du                                              |
| Indstilling af pauseskærm                                       |
| Ændring af sprog, der vises på<br>LCD-skærmen23                 |
| Udskiftning af blækpatroner24                                   |
| Vedligeholdelse og transport                                    |
| Sådan forbedrer du                                              |
| Sådan rengør du printeren                                       |
| Sådan transporterer du printeren 29                             |
| Fejlfinding                                                     |
| Fejlmeddelelser                                                 |
| med udskriftskvaliteten)                                        |
| Papiret indføres ikke korrekt                                   |
| Printeren udskriver ikke                                        |
| udskrivning af film                                             |
| Annullering af udskrivning                                      |
| Oversigt over Panel Settings                                    |

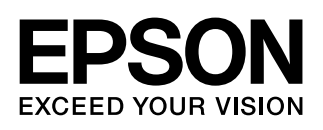

## Sikkerhedsinstruktioner

Læs alle instruktionerne i dette afsnit, inden du bruger printeren. Sørg også for at følge alle advarsler og instruktioner, som er angivet på printeren.

### Når du installerer din printer

- Undgå, at blokere eller tildække ventilationshullerne og åbningerne i printeren.
- Brug kun den type strømkilde, der er angivet på printerens mærkat.
- Brug kun den netledning, der fulgte med printeren. Anvendelse af en anden ledning kan føre til brand eller elektrisk stød.
- Sørg for, at netledningen opfylder de relevante lokale sikkerhedsstandarder.
- Anvend ikke en beskadiget eller flosset netledning.
- Hvis du bruger en forlængerledning sammen med printeren, skal du sørge for, at den samlede amperedimensionering for de enheder, der er tilsluttet forlængerledningen, ikke overstiger ledningens amperedimensionering. Kontroller desuden, at den samlede amperedimensionering for alle de enheder, der er tilsluttet stikkontakten, ikke overstiger stikkontaktens amperedimensionering.
- Forsøg ikke selv at foretage eftersyn af printeren.
- Tag printerens stik ud, og sørg for, at printeren efterses af kvalificerede serviceteknikere, hvis følgende gør sig gældende:

Netledningen eller stikket er beskadiget, der er kommet væske ind i printeren, printeren er blevet tabt, eller dækslet er beskadiget, printeren fungerer ikke normalt eller udviser en markant ændring af ydeevnen.

### Valg af en placering til printeren

- Anbring printeren på en jævn, stabil overflade, der er større end printerens bundareal, så der er plads hele vejen rundt om printeren. Hvis du placerer printeren ved en væg, skal du sørge for et mellemrum på over 10 cm mellem bagsiden af printeren og væggen. Printeren fungerer ikke korrekt, hvis den står skævt.
- Når printeren skal opbevares eller transporteres, må den ikke tippes, lægges på siden eller vendes på hovedet. Ellers kan der løbe blæk ud af blækpatronerne.

- Undgå steder, hvor der forekommer hurtige temperatur- eller fugtighedsændringer. Udsæt heller ikke printeren for direkte sollys, stærkt lys eller varmekilder.
- Sørg for at placere printeren, så der er nok plads rundt om den til at sikre tilstrækkelig ventilation.
- Anbring printeren i nærheden af en stikkontakt, hvor stikket nemt kan tages ud af stikkontakten.

#### Når du bruger printeren

Undgå at spilde væske på printeren.

#### Når du bruger hukommelseskort

- Du må ikke fjerne hukommelseskortet eller slukke printeren, mens hukommelseskortet og computeren kommunikerer (når indikatoren for hukommelseskortet blinker).
- Fremgangsmåderne ved brug af hukommelseskort varierer afhængigt af korttype.
   Se altid den dokumentation, der følger med hukommelseskortet, for yderligere oplysninger.
- Brug kun hukommelseskort, der er kompatible med printeren. Se "Kompatible kort" på side 7.

#### Når du bruger LCD-skærmen

- Der kan være nogle få små lyse eller mørke pletter på LCD-displayet. Dette er normalt og betyder ikke, at displayet på nogen måde er beskadiget.
- Brug kun en tør, blød klud til rengøring af LCD-skærmen. Brug ikke flydende eller kemiske rensemidler.
- Kontakt forhandleren, hvis LCD-skærmen på printerens kontrolpanel er beskadiget. Hvis du får den flydende krystalopløsning på hænderne, skal du vaske dem omhyggeligt med sæbe og vand. Hvis du får den flydende krystalopløsning i øjnene, skal du omgående skylle med vand. Kontakt straks en læge, hvis du stadig oplever ubehag eller har problemer med synet, efter at øjnene er blevet skyllet grundigt.

#### Når du bruger den ekstra Bluetooth Photo Print Adapter

Sikkerhedsvejledningen finder du i dokumentationen til Bluetooth Photo Print Adapter.

#### Når du håndterer blækpatroner

- Opbevar blækpatronerne utilgængeligt for børn. Børn må ikke drikke af eller på anden måde håndtere blækpatronerne.
- Ryst ikke blækpatronerne, da de kan lække.
- Vær forsigtig, når du håndterer brugte blækpatroner, da der kan være blæk omkring blækudgangen. Hvis du får blæk på huden, skal du vaske området omhyggeligt med vand og sæbe. Hvis du får blæk i øjnene, skal du straks skylle dem med vand. Kontakt straks en læge, hvis du stadig oplever ubehag eller har problemer med synet, efter at øjnene er blevet skyllet grundigt.
- Undlad at fjerne mærkaten på blækpatronen eller at rive den over, da dette kan medføre lækage.
- Installer blækpatronen med det samme, når du har taget den ud af emballagen. Hvis du lader en patron ligge uden emballage i lang tid, inden du bruger den, kan det medføre, at normal udskrivning ikke er mulig.
- Undlad at røre den grønne IC-chip på siden af patronen. Dette kan medføre, at printeren ikke fungerer normalt.

### Advarsler, forholdsregler og bemærkninger

Følg retningslinjerne nedenfor, når du læser instruktionerne:

#### Advarsel!

Advarsler skal følges omhyggeligt for at undgå personskade.

#### Bemærk!

Forholdsreglerne skal følges for at undgå beskadigelse af printeren.

#### Bemærk!

Bemærkningerne indeholder vigtige oplysninger om din printer.

## Ophavsret og varemærker

Ingen dele af denne publikation må reproduceres, lagres i et søgesystem eller overføres i nogen form eller på nogen måde, hverken elektronisk, mekanisk, ved fotokopiering, optagelse eller på anden måde uden forudgående skriftlig tilladelse fra Seiko Epson Corporation. Oplysningerne heri er kun beregnet til brug sammen med denne Epson-printer. Epson er ikke ansvarlig for nogen form for brug af disse oplysninger i forbindelse med andre printere.

Hverken køberen af dette produkt eller tredjemand kan holde Seiko Epson Corporation eller associerede selskaber ansvarlig for skader, tab, omkostninger eller udgifter, som køberen eller tredjemand har pådraget sig som følge af uheld, forkert brug eller misbrug af dette produkt eller uautoriserede modifikationer, reparationer eller ændringer af dette produkt, eller hvis (gælder ikke i USA) Seiko Epson Corporations retningslinjer for betjening og vedligeholdelse ikke er fulgt nøje. Seiko Epson Corporation kan ikke holdes ansvarlig for skader eller problemer, der måtte opstå som følge af brug af andet ekstraudstyr eller andre forbrugsvarer end det udstyr eller de forbrugsvarer, som Seiko Epson Corporation har angivet som Original Epson Products (originale Epson-produkter) eller Epson Approved Products (produkter godkendt af Epson).

Seiko Epson Corporation kan ikke holdes ansvarlig for eventuelle skader, der måtte opstå som følge af elektromagnetisk interferens, som stammer fra brug af andre interfacekabler end dem, som Seiko Epson Corporation har angivet som Epson Approved Products (produkter godkendt af Epson).

EPSON<sup>®</sup> er et registreret varemærke, og EPSON STYLUS™ og Exceed Your Vision er varemærker tilhørende Seiko Epson Corporation.

PRINT Image Matching™ og PRINT Image Matching logo er varemærker tilhørende Seiko Epson Corporation. Copyright©2001 Seiko Epson Corporation. Alle rettigheder forbeholdes.

USB DIRECT-PRINT™ og USB DIRECT-PRINT logo er varemærker tilhørende Seiko Epson Corporation. Copyright©2002 Seiko Epson Corporation. Alle rettigheder forbeholdes.

Bluetooth er et varemærke tilhørende Bluetooth SIG, Inc. (USA) og er licenseret til Seiko Epson Corporation.

En del af de fotodata, der er indeholdt på cd'en med printersoftwaren Printer Software CD- ROM er givet i licens af Design Exchange Co., Ltd. Copyright 2000 Design Exchange Co., Ltd. Alle rettigheder forbeholdes.

DPOF™ er et varemærke tilhørende CANON INC., Eastman Kodak Company, Fuji Photo Film Co., Ltd. og Matsushita Electric Industrial Co., Ltd.

Zip<sup>®</sup> er et registreret varemærke tilhørende Iomega Corporation. SDHC™ er et varemærke.

Memory Stick, Memory Stick Duo, Memory Stick PRO, Memory Stick PRO Duo, MagicGate Memory Stick og MagicGate Menory Stick Duo er varemærker tilhørende Sony Corporation.

xD-Picture Card™ er et varemærke tilhørende Fuji Photo Film Co.,Ltd.

Generel meddelelse: Andre produktnavne, der nævnes heri, er kun til identifikationsformål og kan være varemærker tilhørende deres respektive ejere. Epson fralægger sig enhver rettighed til disse mærker.

Copyright  ${}^{\odot}$  2006 Seiko Epson Corporation. Alle rettigheder forbeholdes.

## Her finder du oplysninger

| Trykte vejledninger                                                                                                    |                                                                                                    |  |
|----------------------------------------------------------------------------------------------------|----------------------------------------------------------------------------------------------------|--|
| Start her                                                                                                    |                                                                                                    |  |
|                                                                                                    | Læs dette ark først.                                                                                                    |  |
|                                                                                                    | Arket indeholder oplysninger om<br>opstilling af printeren og installation af<br>softwaren. Her finder du også anvisninger<br>vedrørende ilægning af papir.                                                     |  |
|                                                                                                    | Brugervejledning - til brug uden en<br>computer -                                                                                                    |  |
| (denne bog)                                                                                                    | Denne bog indeholder oplysninger om,<br>hvordan du bruger printeren uden at<br>tilslutte en computer, som f.eks.<br>anvisninger om, hvordan du udskriver<br>fra et hukommelseskort og skriver til<br>en cd/dvd. |  |
| Online-brugervejledninger                                                                                                    |                                                                                                    |  |
| Research MINICENSED INCome                                                                                                    | Brugervejledning                                                                                                    |  |
| Extend & Galder<br>Definition of the set of the set of th | Denne vejledning giver retningslinier om,<br>hvordan du udskriver fra din computer og<br>oplysningerne om softwaren.                                                                                            |  |
| Constraint of the second second         | Brugervejledningen findes på<br>software-cd-rom'en og installeres<br>automatisk, når du installerer softwaren.<br>Dobbeltklik på ikonet på skrivebordet for<br>at læse denne vejledning.                        |  |
| A many balances 72 K<br>Genergy balances of manual                                                                                                    | Online-hjælp                                                                                                    |  |
|                                                                                                    | Der er integreret online-hjælp i hvert af de<br>programmer, der ligger på cd-rom'en med<br>softwaren. Den indeholder detaljerede<br>oplysninger om programmet.                                                  |  |

## 3-vejs direkte adgang

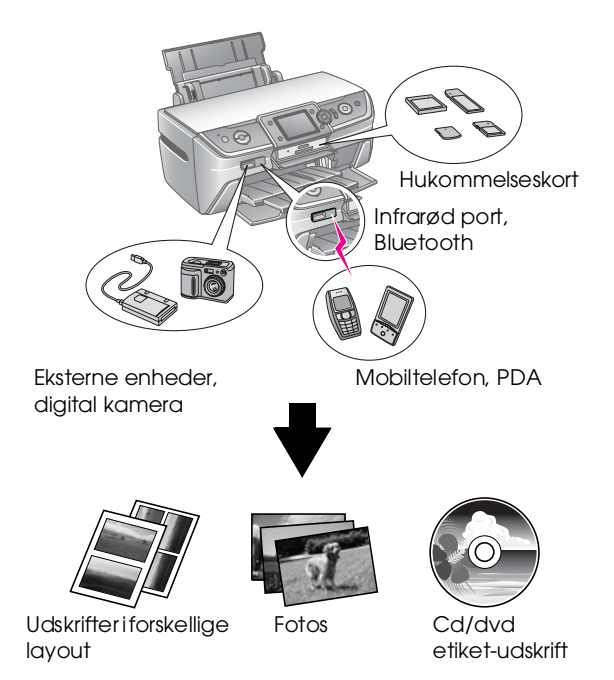

På den skærmbaserede *Brugervejledning*. kan du finde yderligere oplysninger vedrørende udskrivning med en Bluetooth Photo Print Adapter.

## Grundlæggende udskrivning

| 1. Ilæg papir                   | llæg papir med den side, der skal<br>udskrives på, opad, tilpas derefter<br>kantstyret til papiret. |
|---------------------------------|----------------------------------------------------------------------------------------------------|
|                                 | Se "Sådan lægger du papir i arkføderen"<br>på side 5 for yderligere oplysninger.                    |
| 2. Indsæt et<br>hukommelseskort | Se "Sådan indsætter du et<br>hukommelseskort" på side 7.                                            |
|                                 |                                                                                                    |
| 3. Vælg fotos                   | Vælg fotos ved at bruge kontrolpanelet.                                                             |
|                                 | "Sådan udskriver du alle fotos (Print All<br>Photos (udskriv alle fotos))" på side 11.              |
|                                 | "Sådan udskriver du flere fotos (View<br>and Print (se og udskriv))" på side 11.                    |
| 4. Udskriv                      | Tryk på <b>◊ Stαrt</b> -knappen.                                                                    |
|                                 |                                                                                                    |

### Sådan lægger du papir i arkføderen

Følg disse retningslinjer for, at ilægge papir.

1. Åbn papirholderen, og skub forlængeren ud.

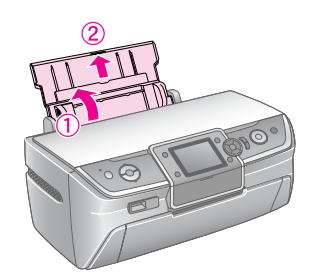

2. Åbn frontdækslet, og træk den forreste bakke ud.

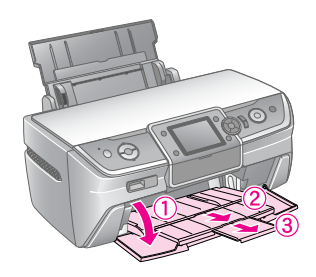

#### Bemærk!

Kontroller, at den forreste bakke er i papirposition (lav position). Hvis ikke, skub da bærehåndtaget op, og sæt den forreste bakke på plads igen.

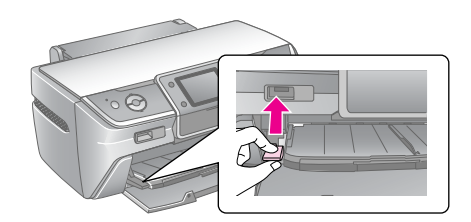

Skub kantstyret til venstre. 3.

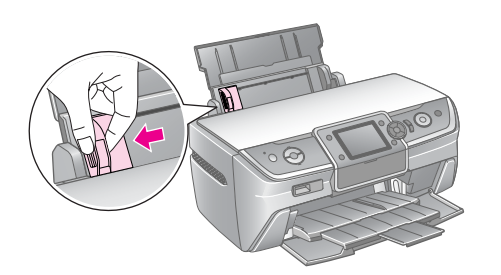

4. Luft en stak papir, og bank det let mod en plan flade for at rette kanterne.

5. Læg papiret i med udskriftssiden opad op mod højre side af arkføderen.

A4

og A6

Placer papirstakken bagved fanerne, og kontroller, at papiret passer til ≚ -markeringen på det venstre kantstyr. Ilæg altid papiret med den korte kant først, også når du udskriver billeder i liggende retning.

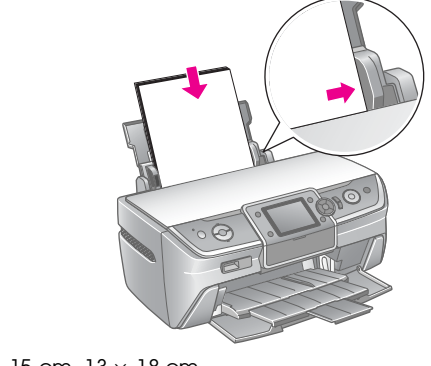

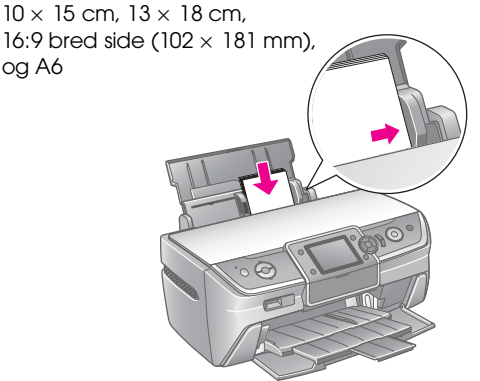

Skub derefter venster kantstyr mod venstre kant 6. af papiret, men ikke for tæt.

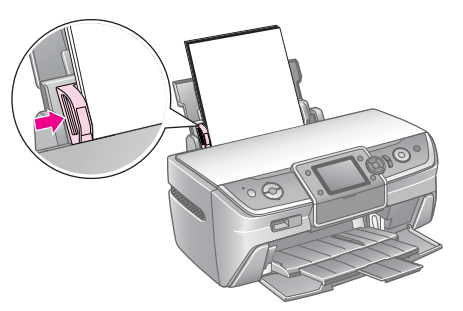

Ilægningskapaciteten for hver type papir er som følger.

| Medietype                                                                         | Størrelse                                                                                                    | llægningskapacite<br>t   |
|-----------------------------------------------------------------------------------|----------------------------------------------------------------------------------------------------|--------------------------|
| Almindeligt<br>papir*                                                             | A4                                                                                                    | 12 mm                    |
| Epson Premium<br>Glossy Photo<br>Paper (blankt<br>Epson<br>Premium-<br>fotopapir) | $10 \times 15 \text{ cm}$<br>$13 \times 18 \text{ cm}$<br>A4<br>16:9  bred<br>$side(102 \times 181 \text{ mm})$ | Op til 20 ark            |
| Epson Glossy<br>Photo Paper<br>(blankt Epson-<br>fotopapir)                       | $10 \times 15 \text{ cm}$<br>$13 \times 18 \text{ cm}$<br>A4                                                    |                          |
| Epson Matte<br>Paper-Heavywe<br>ight (Mat, tykt<br>Epson-papir)                   | A4                                                                                                    |                          |
| Epson Ultra<br>Glossy Photo<br>Paper<br>(ultrablankt<br>Epson-<br>fotopapir)      | 10 × 15 cm<br>13 × 18 cm<br>A4                                                                                  |                          |
| Epson Photo<br>Stickers 16<br>(Epson-<br>fotomærkater 16)                         | A6                                                                                                    | Et enkelt ark ad gangen. |

\*Du kan anvende papir med en vægt på 64 til 90 g/m<sup>2</sup>.

#### Bemærk!

- Let Hvilke specialmedier, der kan fås afhænger af dit land.
- Sørg for plads nok foran printeren, så papiret kan skubbes helt ud.
- Læg altid papirert i arkføderen med den korte kant først, også når du udskriver billeder i liggende retning.
- □ Kontroller, at papirstakken ikke stikker over ≚ -pilmarkeringen mark på det venstre kantstyr.

### Sådan lagrer du dine udskrifter

Med den rette behandling vil dine udskrevne fotografier holde i mange år. De særlige Epson-blæktyper, der er designet til printeren er fabrikeret med henblik på at opnå forbedret lysfasthed, når de anvendes sammen med Epson-papir og når udskrifterne udstilles eller opbevares på en ordentlig måde.

Som med traditionelle fotos vil den rette behandling minimere farveændringer, og forlænge billedernes udstillingstid:

- Hvis fotografierne skal udstilles, anbefaler Epson at udskrifterne indrammes bag glas eller et beskyttende plasticomslag for at beskytte dem imod forurendende stoffer fra atmosfæren, som f.eks. fugt, cigaretrøg og højt ozonniveau.
- Som med alle fotografier skal du sørge for, at dine udskrifter ikke udsættes for høje temperaturer, fugt eller direkte sollys.
- Epson anbefaler, at du opbevarer dine udskrifter i et fotoalbum, en fotoopbevaringsboks af plastic, eller i syrefri arkivomslag, der kan købes hos de fleste fotoforhandlere.

Sørg for at følge de retningslinjer vedrørende udstilling og opbevaring, der er inkluderet i papirpakken.

## Sådan indsætter du et hukommelseskort

## Forholdsregler:

- □ Indsæt hukommelseskortet med oversiden opad, som vist på illustrationen.
- Hvis hukommelseskortet indsættes på anden måde end den viste, kan printeren og/eller hukommelseskortet blive beskadiget.
- Anvend kun en type hukommelseskort ad gangen. Skub det fyldte hukommelseskort ud, inden du indsætter en anden type hukommelseskort.
- Luk dækslet til hukommelseskortets åbning, når hukommelseskortet er i brug for at beskytte det mod statisk elektricitet. Hvis du rører ved hukommelseskortet, mens det er indsat i printeren kan det bevirke, at printeren ikke fungerer korrekt.
- Inden du indsætter hukommelseskort af typen Memory Stick PRO Duo, MagicGate Memory Stick Duo, miniSD card, microSD card, miniSDHC card, og microSDHC card, i printeren skal du tilslutte den adapter, der følger med kortet.

## Kompatible kort

Kontroller, at dithukommelseskort opfylder følgende krav.

| Korttype    | CompactFlash, Microdrive,                                                 |
|-------------|---------------------------------------------------------------------------|
|             | SD Memory Card, miniSD card,                                              |
|             | SD Memory Card, miniSD card,                                              |
|             | miniSDHC card, microSDHC card,                                            |
|             | MultiMediaCard,                                                           |
|             | Memory Stick, Memory Stick PRO,                                           |
|             | MagicGate Memory Stick,                                                   |
|             | MagicGate Memory Stick Duo,                                               |
|             | Memory Stick Duo,                                                         |
|             | Memory Stick PRO Duo,                                                     |
|             | xD-Picture Card, xD-Picture Card Type M,                                  |
|             | xD-Picture Card Type H                                                    |
| Medieformat | DCF (Design rule for Camera File system) version 1.0 eller 2.0-kompatibel |
|             | Alle standardversioner, der er kompatible.                                |

## Dataspecifikationer

#### Foto

| Filformat       | JPEG eller TIFF med EXIF version 2.21      |  |
|-----------------|--------------------------------------------|--|
| Billedstørrelse | $80 \times 80$ pixel til 9200 × 9200 pixel |  |
| Antal filer     | Op til 999                                 |  |

#### Film

| Filformat | Video-codec | Detaljer *                                          |
|-----------|-------------|-----------------------------------------------------|
| AVI       | Motion-JPEG | 30 fps: 640 × 480 (VGA)<br>60 fps: 320 × 240 (QVGA) |
| MOV       | Motion-JPEG | 30 fps: 848× 480 (WVGA)                             |
| MPG       | MPEG1       | 30 fps: 640× 480 (VGA)                              |

\* De angivne værdier er den maksimale billedstørrelse og det maksimale antal billeder pr. sekund, der understøttes af denne printer. Afhængigt af dine filmdata kan printeren være ude af stand til at afspille filen, selvom den opfylder alle kravene.

| Filstørrelse | Op til 2 GB pr 1 fil |
|--------------|----------------------|
| Antal filer  | Op til 100           |

7

## Sådan indsætter du et hukommelseskort

- Tryk på <sup>也</sup> **On** (aktiver)-knappen for at tænde 1. printeren.
- Åbn dækslet til hukommelseskortets åbning. 2.
- 3. Indsæt hukommelseskortet så langt ind som muligt i den rette åbning, som vist nedenfor. Når det er placeret korrekt, vil indikatoren for hukommelseskortet lyse.

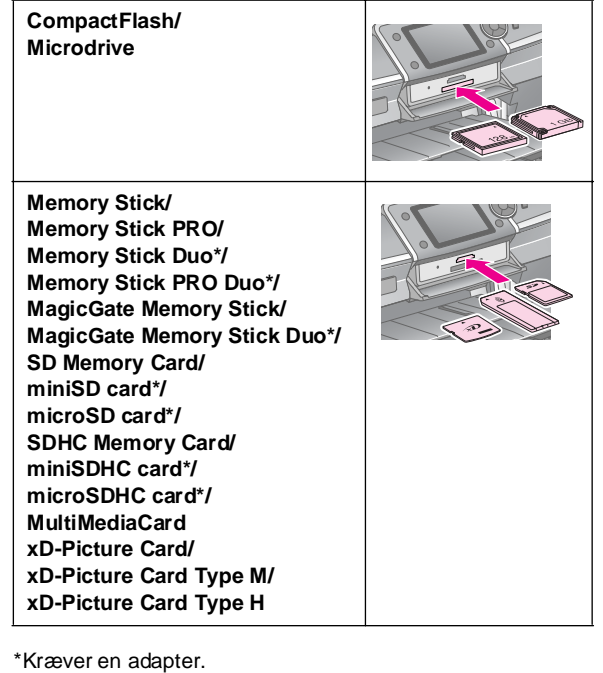

indikator for hukommelseskort

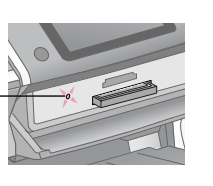

#### Bemærk!

Kontroller, hvad vej kortet skal vende, når det sættes i, og hvis der skal bruges en adapter til kortet, skal du tilslutte den, før kortet sættes i. Ellers er du muligvis ikke i stand til at tage kortet ud af printeren.

Luk dækslet til hukommelseskortets åbning. 4.

Printeren vil efter et øjeblik læse og tælle antallet af billeder på kortet. Når dette er afsluttet, vil billederne være klar til udskrivning.(se side 11).

## Sådan fjerner du hukommelseskortet

Kontroller, at indikatoren for hukommelseskortet ikke blinker, og træk derefter kortet ud åbningen.

#### Bemærk!

8

Fjern ikke kortet, hvis indikatoren for hukommelseskortet blinker, da du kan miste billeder på kortet.

## Sådan tilslutter du en ekstern enhed

Du kan slutte en ekstern enhed til printeren, som f.eks. et zip-drev, cd-r/rw -drev til skrivbare medier, MO (Magneto-Optical)-drev eller et USB-flash-drev med et USB-kabel. Derefter kan du gemme billeder fra dit kameras hukommelseskort på en ekstern enhed, der kan sluttes direkte til printeren. På den måde kan du slette billeder på dit hukommelseskort og genbruge kortet uden at miste de originale fotos.

På den skærmbaserede Brugervejledning. kan du finde yderligere oplysninger vedrørende udskrivning med en Bluetooth Photo Print Adapter.

#### Bemærk!

- Derinteren understøtter ikke alle enheder, der kan tilsluttes med et USB-kabel. Yderligere oplysninger får du ved at kontakt den lokale kundeservice.
- D Epson kan ikke garantere kompatibilitet med alle kameraer. Hvis du er usikker på, om dit kamera eller drev er kompatibelt, kan du forsøge at tilslutte det. Hvis enheden ikke er kompatibel, vises der en besked om, at den tilsluttede enhed ikke kan bruges.

## Sådan tilslutter du en enhed

1. Fjern alle hukommelseskort fra printeren.

#### Bemærk!

Hvis du lader et kort blive i printeren, vil fotoene blive læst fra kortet og ikke fra kameraet eller lagerenheden.

Slut lagerenhedens USB-kabel til USB-porten 2. **EXT. I/F** på forsiden af printeren.

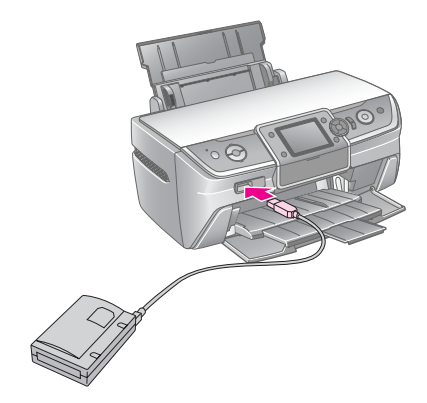

3. Tænd printeren og lagerenheden.

# Sådan gemmer du dine fotos på en ekstern enhed

- 1. Kontroller, at printeren er tændt, og at det hukommelseskort, du ønsker at lave en sikkerhedskopi af er indsat i printeren.
- 2. Tilslut lagerenheden en stikkontakt, hvis dette er nødvendigt.
- 3. Slut lagerenhedens USB-kabel til USB-port **EXT. I/F** på forsiden af printeren. (se side 8).
- 4. Tryk på **∦** [**Setup**] (installation)-knappen på printeren.
- Tryk på ◄ eller ►-knappen for at markere Backup Memory Card (sikkerhedskopi af hukommelseskort), tryk derefter på OK-knappen.
- Tryk på ◀ eller ►-knappen for at vælge Backup Memory Card , (sikkerhedskopi af hukommelseskort) tryk derefter på OK-knappen.
- 7. Tryk på **OK**-knappen. Når du ser meddelelsen **Start backup?**, tryk **OK** igen for at starte sikkerhedskopieringsproceduren. Måske er det nødvendigt at følge ekstra instrukser på printer-skærmen. Alle dine fotos fra kortet er nu kopieret til lagerenheden. Afhængigt af antallet af fotos kan dette tage adskillige minutter.

#### Bemærk!

- Lav ikke sikkerhedskopi, imens printeren udskriver opgaver fra computeren.
- □ Tilslut ikke lagerenheden, imens computeren benytter hukommelseskortet i printeren.
- Formatet, der anvendes til skrivning til cd-r er Multisession (Mode 1) og filsystemet er ISO 9660. Der kan ikke foretages sikkerhedskopi til cd-r af hukommelseskort med otte eller flere undermapper, dette skyldes ISO 9660 filsystemet.
- I fil- og mappenavne på cd-r må der anvendes store bogstaver og underscore-tegnet (\_). Andre tegn vil blive ændret til underscore-tegn, når der laves en sikkerhedskopi til en cd-r.

## Sådan udskriver du fotos fra en lagerenhed

#### Bemærk!

Det er ikke sikkert, at du kan udskrive fotos fra lagerenheden, der er gemt på anden vis end vha. denne printer.

- 1. Kontroller, at printeren er tændt.
- 2. Tilslut lagerenheden en stikkontakt, hvis dette er nødvendigt.
- 3. Slut lagerenhedens USB-kabel til USB-port **EXT. I/F** på forsiden af printeren. (se side 8).

#### Bemærk!

Fjern alle hukommelseskort fra printeren. Når der sidder et hukommelseskort i printeren, kan den ikke genkende eksterne enheder.

 Når dette skærmbillede vises skal du anvende ▲ eller ▼-knapperne for at vælge hvilken mappe du vil udskrive fra , derefter skal du trykke på OK-knappen.

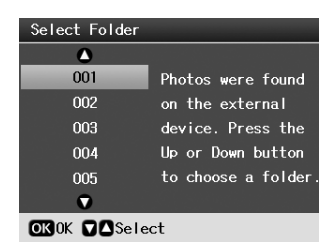

5. Følg de samme retningslinjer som til udskrivning fra hukommelseskort til kamera (se side 11).

## Sådan udskriver du fra digitalkamera/ mobiltelefon/PDA

## Sådan anvender du PictBridge eller USB DIRECT PRINT

Ved hjælp af PictBridge og USB DIRECT-PRINT kan du udskrive dine fotos ved at slutte dit digital kamera direkte til printeren.

- 1. Kontroller, at printeren ikke udskriver opgaver fra en computer.
- 2. Kontroller, at der ikke sidder et hukommelseskort i printeren.
- 3. Tænd printeren, og ilæg den ønskede papirtype. (se side 5)
- 4. Tryk på **∦** [Setup] (installation)-knappen.
- Tryk på ◀ eller ►-knappen for at markere
   PictBridge Settings (PictBridge-indstillinger), tryk derefter på OK-knappen.
- 6. Brug LCD-skærmen til at vælge udskriftsindstillingerne. (se side 19)
- 7. Når du har valgt dine udskriftsindstillinger, skal du trykke på **OK**-knappen.

8. Vend digitalkameraet, så du kan forbinde kameraet og printeren med et USB-kabel.

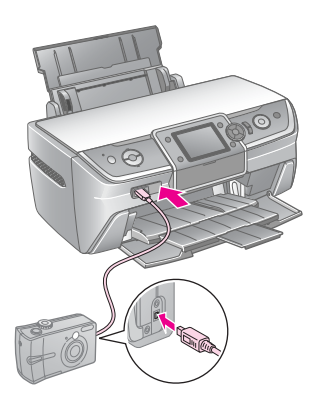

- 9. Anvend digitalkameraet til at vælge de fotos, som du vil udskrive. Kontroller, at du foretager de ønskede indstillinger på digitalkameraet, da kameraets indstillinger som regel tilsidesætter printerens indstillinger.
- 10. Sådan udskriver du fra et digitalkamera.

#### Bemærk!

- □ Foretag ikke sikkerhedskopier før eller imens et digitalkamera er sluttet til printeren.
- Visse af digitalkameraets indstillinger vil måske ikke kunne ses på udskriften på grund af printerens specifikationer.
- □ Afhængigt af typen af digitalkameraet, er det ikke sikkert at fotos, der indeholder DPOF-oplysninger kan blive udskrevet på cd/dvd.

## Sådan anvender du den infrarøde port

Hvis din enhed har en infrarød port og kan sende data via infrarøde signaler, kan du sende JPEG-fotodata fra din enhed til din printer og udskrive dem.

Kontroller, at din enhed kan sende fotodata via infrarøde signaler.

- 1. Kontroller, at printeren ikke udskriver opgaver fra en computer.
- 2. Ilæg den ønskede papirtype. (se side 5)
- 3. Tryk på **X** [Setup] (installation)-knappen.
- Tryk på < eller >-knappen for at markere
   PictBridge Settings (PictBridge-indstillinger), tryk derefter på OK-knappen.
- 5. Brug LCD-skærmen til at vælge udskriftsindstillingerne. (se side 19)
- 6. Når du har valgt dine udskriftsindstillinger, skal du trykke på **OK**-knappen.
- 7. Ret enhedens infrarøde port mod printerens infrarøde port og send dine fotodata. Se enhedens brugervejledning for yderligere oplysninger.

Printeren vil begynde at udskrive, når den har modtaget alle data korrekt.

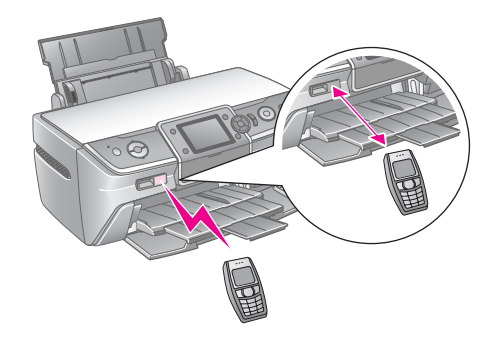

#### Bemærk!

- Den infrarøde port kan modtage data fra en afstand på op til 20 cm.
- □ Du kan sende op til ti billeddata ad gangen (den maksimale samlede billedstørrelse er 3 MB), inklusive dokumenter, der udskrives.
- Du kan muligvis ikke overføre data, hvis der skinner direkte sollys eller fluorescerende lys ind i én af de infrarøde porte.
- □ Printerens infrarøde specifikationer er følgende:

| Version (version)             | Kompatibel med IrDA <sup>®</sup><br>Standardspecifikationer. (Ver.1.3<br>Strømsparetilstand) |
|-------------------------------|----------------------------------------------------------------------------------------------|
| Maksimal<br>dataoverførsel    | 4 M bit/s                                                                                    |
| Mindst<br>forbindelsesafstand | 0.2 meter                                                                                    |

# Introduktion til udskrivning af fotos

Når printeren er i tilstanden **\*** [**Memory Card**] (hukommelseskort), kan du udskrive fotos i forskellige layout.

På det første skærmbillede kan du vælge, hvilke fotos du ønsker at udskrive. Ved at trykke på ▶-knappen i den næste indholdsfortegnelse kan du vælge, hvordan du vil udvælge og udskrive dine fotos.

Se "Indstillinger for udskrivning af fotos" på side 19 for yderligere oplysninger om indstillinger.

|                           | <b>Se og udskriv:</b> Vælg flere fotos, med en eller flere kopier af hvert (side 11).                                                 |  |
|---------------------------|----------------------------------------------------------------------------------------------------|--|
|                           | Udskriv alle fotos: Udskriv alle fotos på dit<br>hukommelseskort (side 11).                                                           |  |
| 11 12 13 14<br>18 19 20 2 | <b>Udskriv efter dato:</b> Søg efter fotos fra den dag, de blev taget, og vælg de fotos, du vil have (side 12).                       |  |
|                           | Udskriv et korrekturark: Udskriv en<br>miniatureoversigt over alle de fotos, der er gemt i<br>dit hukommelseskort (side 12).          |  |
|                           | <b>Diasshow:</b> Se alle fotos på dit hukommelseskort<br>i rækkefølge som et diasshow og vælg de fotos,<br>du vil udskrive (side 12). |  |
|                           | Afspil film og udskriv fotos: Se en film fra dit<br>hukommelseskort og vælg den scene fra filmen,<br>du vil printe (side 17).         |  |

## Sådan udskriver du flere fotos (View and Print (se og udskriv))

Følgende eksempel viser, hvordan du udskriver et enkelt foto uden ramme.

- 1. Tryk på \* [Memory Card] (hukommelseskort)-knappen.
- Tryk på ◄ eller ►-knappen for at markere View and Print (se og udskriv) på det første skærmbillede, tryk derefter på OK-knappen.

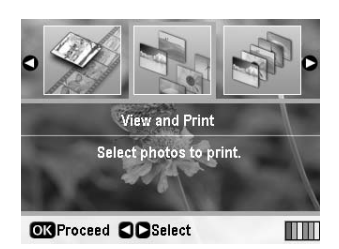

3. Tryk på ◀ eller ▶-knappen for at vælge det foto, som du ønsker at udskrive.

#### Bemærk!

- □ Du kan skifte visningen af dine fotos ved at trykke på
   □/□ [Display/Crop] (vis/beskær)-knappen (se side 13).
- ❑ Ved at trykke på ⊇/¤ [Display/Crop] (vis/beskær)-knappen en enkelt gang, vil du se en gul ramme. Denne kan du anvende til beskæring af dit foto og kun udskrive det ønskede motiv. Se "Sådan beskærer du og ændrer størrelsen på dine fotos" på side 21.
- 4. Tryk på knappen **Copies +** (kopier +) eller for at vælge antal kopier af fotoet (op til 99).
- 5. Gentag trin 3 og 4 for flere fotos.
- 6. Foretag følgende papirindstillinger: Se "Sådan foretager du indstillinger for Paper (papir) og Layout." på side 19.

#### Bemærk!

Du kan bekræfte udskriftsindstillingerne ved at trykke på **OK**-knappen.

7. Tryk på **\$ Start**-knappen for at udskrive.

## Sådan udskriver du alle fotos (Print All Photos (udskriv alle fotos))

- 1. Tryk på ♦ [Memory Card] (hukommelseskort)-knappen.
- Tryk på ◀ eller ►-knappen for at markere Print All Photos (udskriv alle fotos) på det første skærmbillede, tryk derefter på OK-knappen.

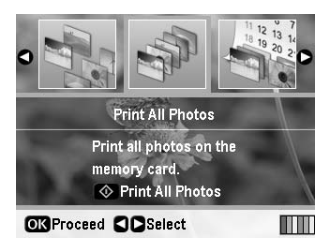

- 3. Tryk på knappen **Copies +** (kopier +) eller -for at vælge antal kopier.
- 4. Hvis nødvendigt, foretag papirindstillinger. Se "Sådan foretager du indstillinger for Paper (papir) og Layout." på side 19.

#### Bemærk!

Du kan bekræfte udskriftsindstillingerne ved at trykke på **OK**-knappen.

5. Tryk på **\$ Stort**-knappen for at udskrive.

## Sådan udskriver du og søger fotos efter dato (Print by Date (udskriv efter dato))

Hvis du kender datoen, hvor fotoet blev taget, kan du nemt finde og udskrive det ved at bruge denne menu.

- 1. Tryk på ◆ [Memory Card] (hukommelseskort)-knappen.
- Tryk på < eller ►-knappen for at markere Print by Dcte (udskriv efter dato) på det første skærmbillede, tryk derefter på OK-knappen.

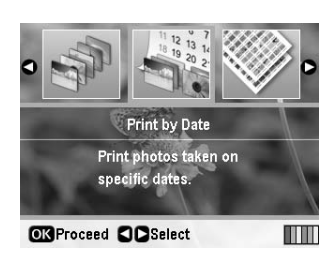

 Tryk på ▲ eller ▼-knappen for at markere den ønskede dato, derefter ▶-knappen for at kontrollere datoen. Tryk på ◄-knappen for at godkende datoen.

|            | ٥    |     |
|------------|------|-----|
| 2005.07.26 | : 2  | 0 🗆 |
| 2005.07.23 | : 8  |     |
| 2005.07.21 | : 10 |     |
| 2005.07.20 | : 3  |     |
|            | •    |     |

- 4. Tryk på **OK**-knappen.
- 5. Tryk på knappen **Copies +** (kopier +) eller -for at vælge antal kopier.
- 6. Hvis nødvendigt, foretag papirindstillinger. Se "Sådan foretager du indstillinger for Paper (papir) og Layout." på side 19.

#### Bemærk!

Du kan bekræfte udskriftsindstillingerne ved at trykke på **OK**-knappen.

7. Tryk på ♦ **Start**-knappen for at udskrive.

## Sådan udskriver du et ark med miniaturer af dine fotos

#### Bemærk!

Når du udskriver miniaturer, er funktionerne **Enhance** (fremhæv) og **Filter** ikke tilgængelige.

Følg nedenstående trin for at udskrive miniaturer, der viser fotonummer og datoen, hvor fotoet er taget.

1. Tryk på **\*** [**Memory Card**] (hukommelseskort)-knappen.

 Tryk på ◀ eller ►-knappen for at markere Print Proof Sheet (udskriv korrekturark) på det første skærmbillede, tryk derefter på OK-knappen.

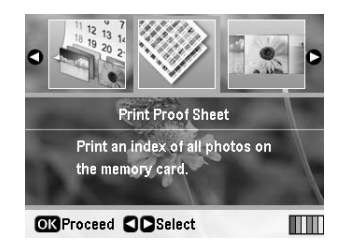

3. Hvis nødvendigt, foretag papirindstillinger. Se "Sådan foretager du indstillinger for Paper (papir) og Layout." på side 19.

Udskriftslayoutet i denne udskriftstilstand bestemmes af papirstørrelsen som følger.

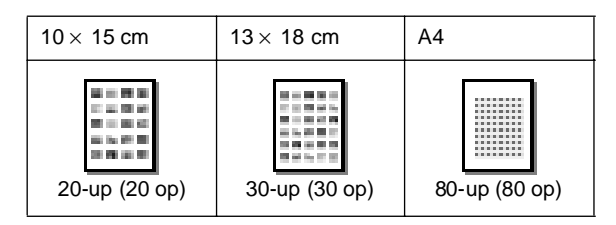

4. Tryk på **\$ Stort**-knappen for at udskrive.

## Sådan udskriver du fotos, imens du ser et diasshow

Du kan vælge et foto til udskrift ved at se dine fotos på hukommelseskortet i rækkefølge som et diasshow.

- 1. Tryk på ◆ [Memory Card] (hukommelseskort)-knappen.
- Tryk på 

   eller ►-knappen for at markere Slide
   Show (diasshow) på det første skærmbillede, tryk derefter på OK-knappen.

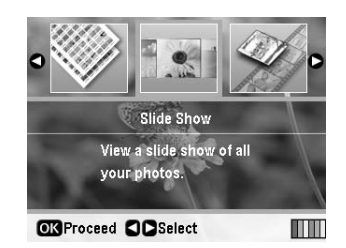

Printeren viser fotoene på hukommelseskortet i rækkefølge.

#### Bemærk!

Ved at trykke på ▲ eller ▼-knappen kan du pausere eller genstarte diasshowet.

- 3. Når du ser det foto, som du ønsker at udskrive, skal du trykke på **OK**-knappen.
- 4. Tryk på knappen **Copies +** (kopier +) eller for at vælge antal kopier af fotoet (op til 99).

 Hvis du ønsker at udskrive flere fotos skal du trykke på ◀ eller ▶-knappen for at vælge det ønskede foto, tryk derefter på knappen Copies + (kopier +) eller - for at vælge antal kopier.

#### Bemærk!

- □ Du kan skifte visningen af dine fotos ved at trykke på □/¤ [] Display/Crop (vis/beskær)-knappen (se side 13).
- ❑ Ved at trykke på ⊡ □ [Display/Crop] (vis/beskær)-knappen en enkelt gang, vil du se en gul ramme. Denne kan du anvende til beskæring af dit foto og kun udskrive det ønskede motiv. Se "Sådan beskærer du og ændrer størrelsen på dine fotos" på side 21.
- 6. Foretag følgende papirindstillinger: Yderligere oplysninger finder du under "Sådan foretager du indstillinger for Paper (papir) og Layout." på side 19.

#### Bemærk!

Du kan bekræfte udskriftsindstillingerne ved at trykke på **OK**-knappen.

7. Tryk på **Stort**-knappen for at udskrive.

## Sådan udskriver du et foto med en ramme, der er specificeret af kameraet

Hvis du ønsker at udskrive et foto med en ramme, der tidligere er defineret ved hjælp af et EPSON-kamera, skal du følge nedenstående retningslinjer.

- 1. Isæt et hukommelseskort, der indeholder dine billeder og P.I.F-rammer.
- Når denne besked vises, skal du trykke på OK-knappen.

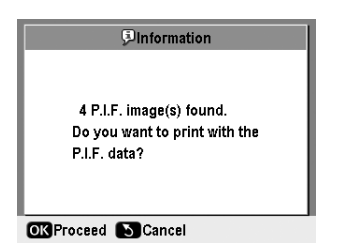

- 3. Tryk på ◀ eller ►-knappen for at vælge det ønskede foto, tryk derefter på **OK**-knappen.
- 4. Tryk på knappen **Copies +** (kopier +) eller for at vælge antal kopier af fotoet (op til 99).
- 5. Foretag indstillinger for Paper Type (papirtype) og Paper Size (papirstørrelse). Yderligere oplysninger finder du under "Sådan foretager du indstillinger for Paper (papir) og Layout." på side 19.

#### Bemærk!

Du kan kontrollere udskriftsbilledet ved at trykke på **OK**-knappen.

6. Tryk på **\$ Start**-knappen for at udskrive.

## Sådan udskriver du med DPOF-indstillinger

Hvis dit kamera understøtter DPOF (Digital Print Order Format), kan du på forhånd vælge hvilke fotos og antal kopier, som du ønsker at udskrive. I brugervejledningen til dit digitalkamera kan du læse, hvordan du vælger fotos til udskrift med DPOF-indstillinger, indsæt derefter dit hukommelseskort i printeren. Printeren læser automatisk de fotos, du på forhånd har valgt.

- 1. Isæt et hukommelseskort, der indeholder DPOF-data.
- 2. Når denne besked vises, skal du trykke på **OK**-knappen.

| Information                   |
|-------------------------------|
|                               |
| Photos were pre-selected with |
| DPOF in your camera. Do you   |
| want to print these photos?   |
|                               |
|                               |
|                               |

3. Foretag indstillinger for papirtype, papirstørrelse og layout. Yderligere oplysninger finder du under "Sådan foretager du indstillinger for Paper (papir) og Layout." på side 19.

#### Bemærk!

Layout-indstillingen er ikke tilgængelig, når DPOF-indstillingerne er gældende for et Index print (indeksudskrift).

4. Tryk på ♦ **Start**-knappen for at begynde udskrivningen.

# Sådan ændrer du visningen af fotos på LCD-skærmen

Når du vælger fotos fra dit hukommelseskort, kan printerens LCD-skærm vise 16 billeder ved at trykke på □·¤ [**Display/Crop**] (vis/beskær)-knappen tre gange. Du skifter tilbage til visning af et enkelt foto, ved at trykke på □·¤ [**Display/Crop**] (vis/beskær)-knappen igen.

## Andre kreative udskrivningsmuligheder

# Sådan laver du en original cd/dvd

## Sådan udskriver du en cd/dvd-etiket

Dette afsnit giver retningslinjer til, hvordan du bruger LCD-skærmen til at udskrive direkte på en cd/dvd uden brug af en computer. Der gives trin-for-trin retningslinier til, hvordan du indsætter cd/dvd'en i printeren, hvordan du vælger udskrift-layout og hvordan du justerer udskriftsindstillingerne.

Du skal bruge *EPSON Print CD* -softwaren, hvis du udskriver fra en computer, der er sluttet til printeren.

Når du udskriver på en cd/dvd, skal du være opmærksom på følgende punkter:

#### Bemærk!

- Brug kun cd/dvd-medier, der er mærket som egnet til udskrivning, f.eks. "til udskrivning på etiketsiden" eller "til udskrivning med inkjet-printere".
- Den trykte overflade kan nemt blive udtværet umiddelbart efter udskrivning.
- Sørg for, at lade cd/dvd'en tørre helt, inden du bruger den eller rører den trykte overflade.
- Lad ikke cd/dvd'en tørre i direkte sollys.
- Hvis der kommer fugt på den trykte overflade kan det forårsage udtværing.
- Hvis der ved et uheld udskrives på cd/dvd-bakken, eller den indre gennemsigtige flade, skal du straks tørre blækket væk.
- Udskriftskvaliteten kan ikke forbedres ved at udskrive på den samme cd/dvd.
- Du kan indstille udskriftsområdet på en cd/dvd ved hjælp af Epson Print CD. Angiv udskriftsområdet, så det passer til udskriftsområdet på den cd/dvd du udskriver på. Bemærk, at når du foretager indstillingerne, kan ukorrekte indstillinger plette cd-/dvd-bakken, cd'en eller dvd'en.
- Udskriftsområdet på en cd/dvd er illustreret som følger.

#### 12-cm cd/dvd:

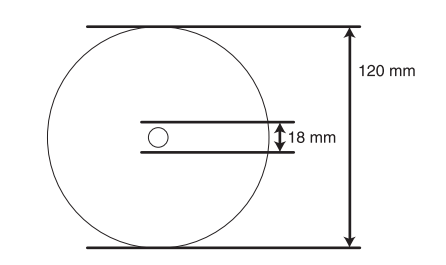

Hvis du udskriver i følgende områder på disken, kan disken eller cd/dvd-bakken blive plettet med blæk.

| Indre centerområde   | 18 til 42 mm   |
|----------------------|----------------|
| Ydre perifere område | 117 til 120 mm |

#### Sådan forbereder du udskrivning på en cd/dvd

1. Åbn frontdækslet.

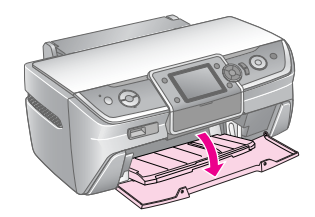

2. Flyt bærehåndtaget nedad, indtil den forreste bakke løftes op til cd/dvd-placering.

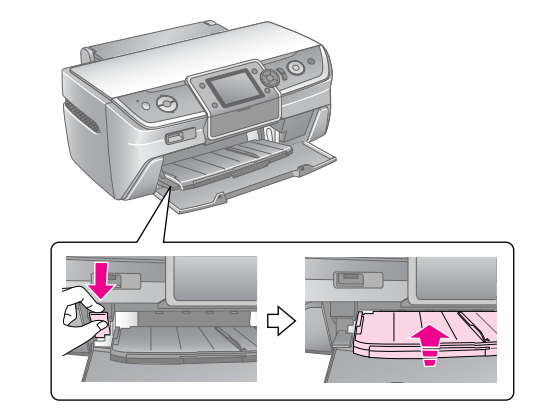

#### Bemærk!

- Rør ikke ved den forreste bakke, når bærehåndtaget er i brug.
- □ Flyt ikke bærehåndtaget, imens printeren arbejder.

#### Bemærk!

Kontroller, at der ikke ligger papir eller andre genstande i den forreste bakke, og at bakken ikke er forlænget.

3. Anbring cd/dvd'en på cd/dvd-bakken med etiketsiden opad.

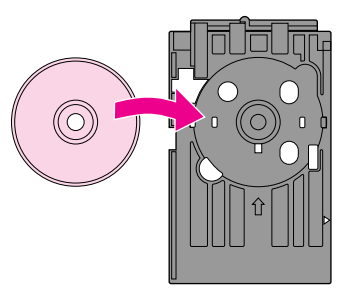

Bemærk! Ilæg kun en enkelt disk ad gangen.

4. Indsæt forsigtigt cd/dvd-bakken med den ilagte cd/dvd, som har siden, der skal udskrives på opad, langs med den forreste bakkes bund, indtil mærkerne på cd/dvd-bakken passer tilhinanden. Kontroller, at begge kanter på cd/dvd-bakken er indsat i rillerne på den forreste bakke.

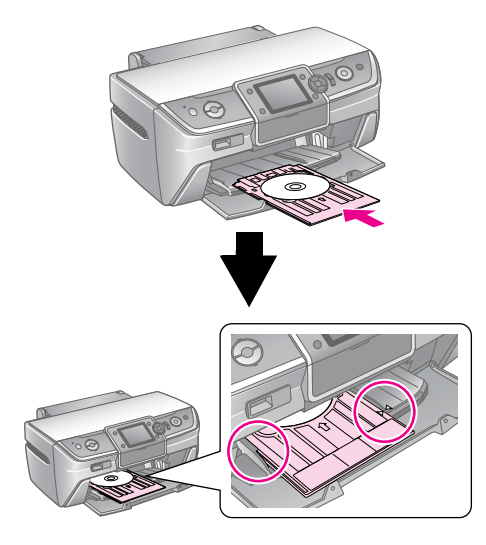

#### Bemærk!

Indsæt ikke cd/dvd-bakken, imens printeren arbejder. Dette kan beskadige printeren, eller overfladen på cd/dvd'en kan blive beskidt eller ridset.

#### Sådan foretager du indstillinger og udskriver

- 1. Tryk på **CD/DVD** (cd/dvd) [**Print CD/DVD**] (udskriv cd/dvd)-knappen.
- 2. Når dette skærmbillede vises, skal du trykke på **OK**-knappen.

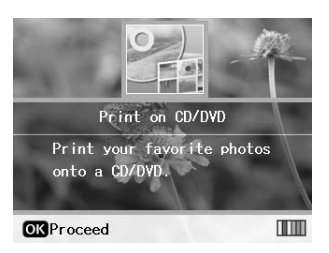

3. Tryk på ∠≡ [**Print Settings**] (udskriftsindstillinger)knappen for at åbne menuen. Foretag layout-indstillingerne og tryk på **OK**-knappen.

Når du udskriver på en cd/dvd, kan du vælge følgende layout-indstillinger.

| 1-up<br>(1 op)   | $\bigcirc$ | Et enkelt foto udskrives på cd/dvd'en<br>centreret omkring hullet i midten af<br>disken.        |
|------------------|------------|-------------------------------------------------------------------------------------------------|
| 4-up<br>(4 op)   |            | Fire fotos udskrives på cd/dvd'en, så<br>de er placeret i hver af diskens<br>fjerdedele.        |
| 8-up<br>(8 op)   |            | Otte fotos udskrives på cd/dvd'en, så<br>de er placeret i en cirkel langs diskens<br>ydre kant. |
| 12-up<br>(12 op) | ۲          | 12 fotos udskrives på cd/dvd'en, så de<br>er placeret i en cirkel langs diskens<br>ydre kant.   |

#### Bemærk!

Hvis du ønsker at kontrollere udskriften først, skal du vælge papirtypeindstillingen **Plain Paper** (almindeligt papir) og ilægge almindeligt papir.

4. Tryk på ◀ eller ▶-knappen for at vælge de fotos, som du ønsker at udskrive.

#### Bemærk!

- ❑ Du kan skifte visningen af dine fotos ved at trykke på
   □/□ [Display/Crop] (vis/beskær)-knappen (se side 13).
- ❑ Ved at trykke på ⊡ ta [Display/Crop] (vis/beskær)-knappen en enkelt gang, vil du se en gul ramme. Denne kan du anvende til beskæring af dit foto og kun udskrive det ønskede motiv. Se "Sådan beskærer du og ændrer størrelsen på dine fotos" på side 21.
- 5. Tryk på knappen**Copies +** (kopier +) for et angive det antal kopier, du ønsker for hvert foto, hvis du i layout-indstillingen har valgt 4 op-, 8 op- eller 12 op-indstillingen.

#### Bemærk!

- Hvis du ønsker at vælge mere end et enkelt foto, skal du gentage trinene 4 og 5 for at vælge andre fotos, og det antal gange de skal udskrives.
- Når du vælger fotos og bruger 4 op, 8 op eller 12 op-indstillingen i layout-indstillingen, kan du vælge et antal fotos, der er mindre end den valgte indstilling. Områder på cd'en, der ikke anvendes til udskrift vil forblive tomme.
- Du kan bekræfte udskriftsindstillingerne ved at trykke på**OK**-knappen.
- 6. Hvis det er nødvendigt, kan du justere udskriftsområdet (indre og ydre diameter). Se det følgende afsnit for yderligere oplysninger.
- 7. Tryk på � **Stort**-knappen for at udskrive.

#### Bemærk!

- Vi anbefaler, at du udskriver en layout-test på en testcd/dvd, inden du udskriver på en rigtig cd/dvd.
- Lad cd'er og dvd'er tørre i 24 timer.
- Hvis det er nødvendigt, kan du justere udskrivningspositionen. Se "Hvis udskriften ikke er korrekt justeret" på side 16.for yderligere oplysninger.
- Hvis der vises en fejlmeddelelse på LCD-skærmen, skal du følge retningslinjerne på LCD-skærmen for at rette fejlen.

#### Sådan justerer du udskriftsområdet.

Følg nedenstående retningslinjer for at justere udskrivningsområdets diameter på cd/dvd'en.

- 1. Tryk på Æ [**Print Settings**] (udskriftsindstillinger)-knappen.
- Tryk på ▲ eller ▼-knappen for at markere CD Inner-Outer (cd ydre/indre), tryk derefter på ▶-knappen.

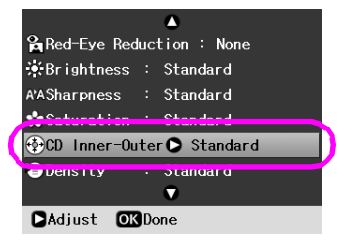

 Angiv den ønskede værdi. Du kan justere den inderste diameter (indre) med mellem 18 og 46 mm, og den yderste (ydre) diameter kan justeres med mellem 114 til 120 mm, med intervaller a 1 mm.

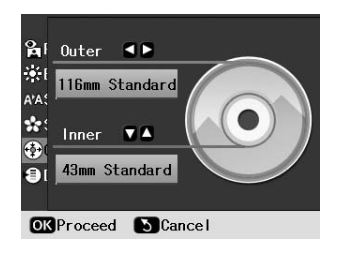

4. Tryk på **OK**-knappen for at gemme dine ændringer.

### Hvis udskriften ikke er korrekt justeret

Følg nedenstående retningslinjer for at justere udskrivningspositionen, hvis det er nødvendigt.

- 1. Tryk på **∦** [**Setup**] (installation)-knappen for at åbne Setup (installation)-menuen.
- Tryk på < eller ►-knappen for at markere Adjust CD Print Alignment (tilpas printjusteringer for cd), og tryk på OK-knappen.
- 3. Tryk på ▲ eller ▼-knappen for at markere **CD/DVD** (cd/dvd), tryk derefter på ▶-knappen.

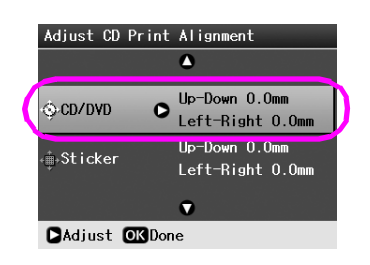

4. Angiv en værdi for at flytte billedet. Du kan vælge mellem 0 mm til 2,0 mm.

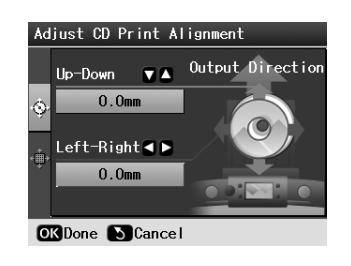

5. Tryk på **OK**-knappen for at gemme dine ændringer.

#### Bemærk!

Printeren husker printjusteringsindstillingen selv efter den er slukket, du behøver derfor ikke justere placeringen, hver gang du anvender cd/dvd-funktionen.

## Sådan udskriver du et cd-omslag

Du kan udskrive et cd-omslag i to formater på A4-papir, som enten upper half print (den øverste halvdel) eller som index style (indeks). Du kan udskrive op til 24 fotos på et enkelt ark.

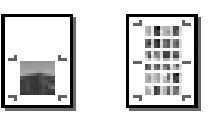

- 1. Ilæg A4-størrelse papir.
- 2. Tryk på **CD/DVD** (cd/dvd) [**Print CD/DVD**] (udskriv cd/dvd)-knappen.
- 3. Når dette skærmbillede vises, skal du trykke på **OK**-knappen.

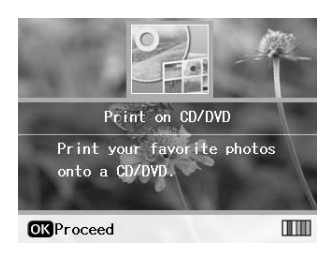

- Tryk på *i*≡ [**Print Settings**] (udskriftsindstillinger)-knappen.
- 5. Vælg **CD Jacket** (cd-omslag), som indstilling for Media Type (medietype).
- 6. Vælg den relevante Paper Type (papirtype)-indstilling for det ilagte papir.
- 7. Vælg **A4** som Paper Size (papirstørrelse)-indstilling.
- 8. Vælg **CD Case Upper** (cd-cover øverste halvdel), eller **CD Case Index** (cd-cover indeks), som layout-indstilling og tryk på **OK**-knappen.
- 9. Tryk på ◀ eller ► -knappen for at vælge de fotos, som du ønsker at udskrive til dit udskriftslayout.

#### Bemærk!

- Du kan skifte visningen af dine fotos ved at trykke på
   □/□ [Display/Crop] (vis/beskær)-knappen (se side 13).
- ❑ Ved at trykke på ⊡/쿄 [Display/Crop] (vis/beskær)-knappen en en kelt gang, vil du se en gul ramme. Denne kan du anvende til beskæring af dit foto og kun udskrive det ønskede motiv. Se "Sådan beskærer du og ændrer størrelsen på dine fotos" på side 21.
- 10. Tryk på knappen **Copies +** (kopier +) eller for at angive det antal kopier, som du ønsker for hvert foto.

#### Bemærk!

- Når du vælger CD Case Index (cd-cover indeks) som Layout-indstilling, kan du højst vælge 24 fotos. Områder på layoutet, der ikke anvendes vil forblive tomme.
- Hvis du ønsker at vælge mere end et enkelt foto, skal du gentage trinene 9 og 10 for at vælge andre fotos, og det antal gange de skal udskrives.
- 11. Tryk på **\$ Start** -knappen for at udskrive.

## Sådan afspiller du film og udskriver en scene

Du kan afspille en film, som du har optaget med dit digitalkamera og vælge en scene, der skal udskrives.

#### Bemærk!

Da antallet af pixels for en film er lavere end for et foto, er det muligt, at printkvaliteten ikke er som forventet. Antallet af pixels afhænger af digitalkameraets model og indstillinger.

- 1. Tryk på ◆ [**Memory Card**] (hukommelseskort)-knappen.
- Tryk på ◀ eller ►-knappen for at markere Play Movie and Print Photos (afspil film og udskriv fotos) på det første skærmbillede, tryk derefter på OK-knappen.

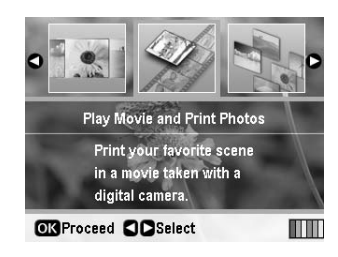

 Tryk på knappen ► for at vælge indstillinger for Print Method (udskrivningsmetode) øverst på skærmen. Brug knappen ▲ eller ▼-knappen for at vælge Print 1 frame (udskriv 1 ramme) eller Print N frames (udskriv N rammer), tryk derefter på OK-knappen.

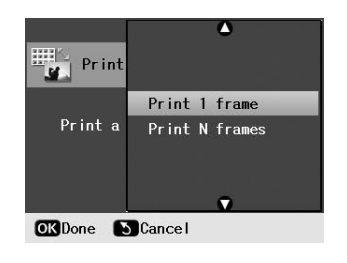

| Print 1 frame                        | Udskriver en scene, som du vælger                                                       |
|--------------------------------------|-----------------------------------------------------------------------------------------|
| (udskriv 1 ramme)                    | som en ramme.                                                                           |
| Print N frames<br>(udskriv N rammer) | Deler den valgte filmsekvens<br>op i 12 rammer og udskriver<br>12 miniaturer på et ark. |

- 4. Tryk på **OK**-knappen.
- Tryk på ◀ eller ►-knappen for at vælge den film, du vil afspille, tryk derefter på OK-knappen. Din printer vil vise den film, der er på hukommelseskortet.

#### Bemærk!

Printeren kan eventuelt ikke afspille filmen problemfrit, det afhænger af filmdataene og overførselshastigheden på hukommelseskortet eller lagerenheden. 6. Gør et af følgende:

#### Når du vælger **Print l frame** (udskriv 1 ramme) som udskrivningsmetode:

Når du ser den scene, som du ønsker at udskrive, skal du trykke på **OK**-knappen.

#### Når du vælger **Print N frame** (udskriv N rammer) som udskrivningsmetode:

Når du ser den første scene i sekvensen, som du ønsker at udskrive, skal du trykke på **OK**-knappen. Når du ser den sidste scene i sekvensen, skal du trykke på **OK**-knappen igen.

#### Bemærk!

Brug disse knapper, når du ser filmen.

- □ Tryk på ◄ eller ►-knappen for at spole hurtigt frem eller tilbage.
- □ Tryk på ▲ eller ▼-knappen for at pausere eller genstarte filmen.
- □ Tryk på ⊡ tā [**Display/Crop**] (vis/beskær)-knappen for at få vist en liste over filmens scener.
- Tryk på knappen Copies + (kopier +) eller -for at angive det antal kopier, som du ønsker for det pågældende foto (op til 99).
- 8. Foretag følgende papirindstillinger: Yderligere oplysninger finder du under "Sådan foretager du indstillinger for Paper (papir) og Layout." på side 19.

#### Bemærk!

- Kontroller, at Movie Enhance (filmforbedring)-indstillingerne er sat til On (aktiver).
- Du kan bekræfte udskriftsindstillingerne ved at trykke på **OK**-knappen.
- 9. Tryk på � **Start** -knappen for at udskrive.

#### Bemærk!

Filmdataene og tidspunktet, hvor du stopper filmen, kan påvirke udskriften, og du får muligvis ikke den forventede udskrift.

# Sådan udskriver du på mærkater

Du kan udskrive mærkater på fotomærkater.

- 1. Ilæg EPSON Photo Stickers paper (EPSON-papir til fotomærkater).
- 2. Tryk på ◆ [**Memory Card**] (hukommelseskort)-knappen.
- Tryk på ◄ eller ► knappen for at markere View and Print (se og udskriv) på det første skærmbillede, tryk derefter på OK-knappen.

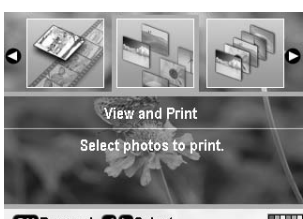

OK Proceed Select

- 5. Vælg **PhotoSticker16** (fotomærkat 16) som indstilling for Paper Type (papirtype).
- 6. Tryk på **OK**-knappen.
- 7. Tryk på ◀ eller ▶-knappen for at vælge de fotos, som du ønsker at udskrive.

#### Bemærk!

- □ Du kan skifte visningen af dine fotos ved at trykke på □/□ [Display/Crop] (vis/beskær)-knappen (se side 13).
- ❑ Ved at trykke på □/¤ [Display/Crop] (vis/beskær)-knappen en enkelt gang, vil du se en gul ramme. Denne kan du anvende til beskæring af dit foto og kun udskrive det ønskede motiv. Se "Sådan beskærer du og ændrer størrelsen på dine fotos" på side 21.
- 8. Tryk på knappen**Copies +** (kopier +) eller for at angive det antal kopier, som du ønsker for hvert foto.

#### Bemærk!

- Hvis du vælger et enkelt foto, vil der blive udskrevet 16 kopier af det samme foto på et enkelt ark. Hvis du vælger to eller flere, vil det angivne antal kopier blive udskrevet i et layout med 16 fotos, og ubrugte områder på layoutet vil forblive tomme.
- Gentag trinene 7 og 8 for at vælge mere end et foto og antal kopier.
- Du kan bekræfte udskriftsindstillingerne ved at trykke påOK-knappen.
- 9. Tryk på � **Stort** -knappen for at udskrive.

## Hvis udskriften ikke er korrekt justeret

Når du udskriver på fotomærkater med et 16-op-layout, kan du justere udskrivningspositionen.

- 1. Tryk på **∦** [**Setup**] (installation)-knappen for at åbne Setup (installation)-menuen.
- Tryk på < eller ►-knappen for at markere Adjust CD Print Alignment (tilpas printjusteringer for cd), og tryk på OK-knappen.
- Tryk på ▲ eller ▼-knappen for at markere Sticker (mærkat) og tryk på ▶-knappen.

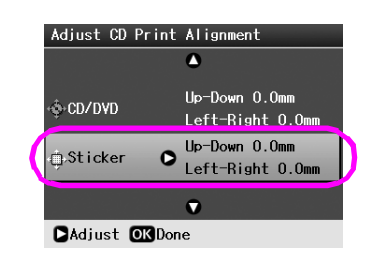

4. Angiv en værdi for at flytte billedet. Du kan vælge mellem 0 mm til 2,5 mm.

| Adjust CD Print Alignment |                |                  |
|---------------------------|----------------|------------------|
|                           | Up-Down 🔻 🔺    | Output Direction |
| ۍ.                        | 0.0mm          | यहारात.          |
|                           | left-Right ■ ■ |                  |
| ŵ                         | 0.0mm          |                  |
|                           |                |                  |
| 0                         | KDone 🚺 Cance  |                  |

5. Tryk på **OK**-knappen for at gemme dine ændringer.

#### Bemærk!

Printeren gemmer dine indstillinger for udskrivningspositionen, selv efter den er slukket, derfor behøver du ikke at genindstille udskrivningspositionerne hver gang.

## Indstillinger for udskrivning af fotos

Når du har valgt de fotos, som du ønsker at udskrive, skal du trykke på **=** [**Print Settings**] (udskriftsindstillinger)-knappen for at få vist de valgfrie indstillingsmenuer, hvori du kan foretage papir-, layout- og farveindstillinger eller andre valgfrie indstillinger.

## Sådan foretager du indstillinger for Paper (papir) og Layout.

Når du har valgt de fotos, der skal udskrives, skal du angive Paper Size (papirstørrelse), Paper Type (papirtype) og layout for de valgte fotos og det ilagte papir.

- Tryk på *i*≡ [**Print Settings**] (udskriftsindstillinger)-knappen. De valgfrie menuer vises.
- Tryk på ▼ eller ▲-knappen for at vælge Paper Type (papirtype), og tryk på ▶-knappen.

|                | A               |  |
|----------------|-----------------|--|
| Paper Type 🛇   | Prem.Glossy     |  |
| Paper Size :   | 10x15cm (4x6in) |  |
| 🛱 Layout :     | Borderless      |  |
| 🐺 Quality :    | Standard        |  |
| ∰aFilter :     | Off             |  |
| Enhance :      | PhotoEnhance    |  |
|                |                 |  |
| ►Adjust OKDone |                 |  |

3. Tryk på ▼ eller ▲-knappen for at vælge den indstilling i den følgende indholdsfortegnelse, der passer til den type papir, som du har lagt i printeren, tryk derefter på **OK**-knappen.

| Paper Typ    | Prem.Glossy    |
|--------------|----------------|
| Paper Si     | Ultra Glossy   |
| 🗄 Layout     | Photo Paper    |
| 👹 Quality    | Plain Paper    |
| 器Filter      | Matte          |
| Enhance      | PhotoSticker16 |
|              |                |
| OK Done Back |                |

#### Papirtypeliste

| For dette papir                                                         | Vælg denne<br>indstilling for<br>Paper Type<br>(papirtype). |
|-------------------------------------------------------------------------|-------------------------------------------------------------|
| Almindeligt papir                                                       | Almindeligt papir                                           |
| Epson Ultra Glossy Photo Paper<br>(ultrablankt Epson-fotopapir)         | Ultra Glossy<br>(ultrablankt)                               |
| Epson Premium Glossy Photo<br>Paper (blankt Epson<br>Premium-fotopapir) | Prem.Glossy<br>(premium blankt)                             |
| Epson Glossy Photo Paper (blankt<br>Epson-fotopapir)                    | Photo Paper<br>(fotopapir)                                  |
| Epson Matte Paper-Heavyweight<br>(Mat, tykt Epson-papir)                | Matte (mat)                                                 |
| Epson Photo Stickers 16<br>(Epson-fotomærkater 16)                      | Photo Sticker16<br>(fotomærkater 16)                        |

4. Trykpå ▼ eller ▲-knappen for at vælge **Paper Size** (papirstørrelse), og tryk på ▶-knappen.

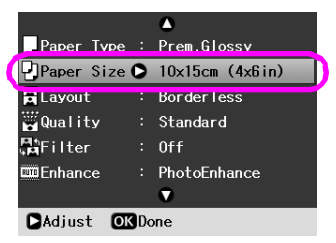

5. Tryk på ▼ eller ▲-knappen for at vælge en papirstørrelse fra nedenstående liste, tryk derefter på **OK**-knappen for at gemme.

|              | ۵               |
|--------------|-----------------|
| Paper Typ    |                 |
| Paper Siz    | 10x15cm (4x6in) |
| Layout       | 13x18cm (5x7in) |
| ₩Quality     | 16:9 wide size  |
| 器Filter      | A4              |
| Enhance      |                 |
|              | •               |
| OKDone NBack |                 |

Papirstørrelseliste

| 10 × 15 cm     |
|----------------|
| 13 × 18 cm     |
| 16:9 bred side |
| A4             |
| A6             |

6. Tryk på ♥ eller ▲-knappen for at vælge Layout og tryk på ▶-knappen.

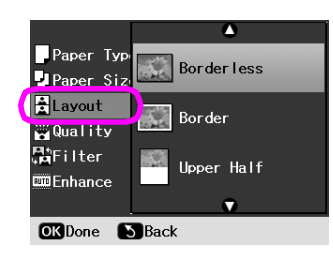

7. Vælg en af de følgende layout-indstillinger, tryk derefter på **OK**-knappen. Du har nu fuldendt layout- og papirindstillinger.

Layout-liste

| Borderless<br>(Uden kant)                            |                                                        | Udskrifter uden margen.                                                                                                    |
|------------------------------------------------------|--------------------------------------------------------|----------------------------------------------------------------------------------------------------|
| Border<br>(ramme)                                    | sta                                                    | Udskrift med en 3 mm margen<br>på alle sider.                                                                                                    |
| Upper Half<br>(øverste<br>halvdel)                   |                                                        | Fotoet udskrives på den<br>øverste halvdel af papiret<br>uden margen.                                                                                                    |
| Photo ID<br>(pasbillede)                             | 11                                                     | Prints photos at two sizes<br>( $35.0 \times 45.0 \text{ mm}$ and<br>$50.8 \times 50.8 \text{ mm}$ ) on<br>$10 \times 15 \text{ cm} (4 \times 6 \text{ in.})$ size<br>photo paper. Dette er nyttigt<br>til brug for pasbilleder.                                                                                                    |
| 2-up<br>(2 op)<br>8-up<br>(8 op)<br>16-up<br>(16 op) | 4-up<br>(4 op)<br>12-up<br>(12 op)<br>20-up<br>(20 op) | Udskriver flere billeder på et<br>ark. Størrelsen på hvert enkelt<br>billede justeres automatisk til<br>antallet af fotos, der skal<br>udskrives og størrelsen på<br>papiret.<br>12-up (12 op)-layoutet er kun<br>tilgængeligt når <b>Play Movie</b><br><b>and Print Photos</b> (afspil film og<br>udskriv fotos) er valgt i<br>tilstanden <b>* [Memory Card]</b><br>(hukommelseskort).<br>16-up (16 op)-layoutet er kun<br>tilgængeligt, når der udskrives<br>på fotomærkater.<br>Når 20-up (20 op)-layoutet<br>anvendes, udskrives fotonumre<br>og datoer for, hvornår de er<br>blevet taget. |
| CD Case<br>Upper<br>(cd-cover<br>øverst)             | CD Case<br>Index<br>(cd-cover<br>indeks)               | Udskriver et enkelt foto til den<br>øverste halvdel af et Cd-cover,<br>eller et indeks til et cd-cover<br>med perforeret linje. Disse<br>layout er kun tilgængelige ,<br>når der udskrives i tilstanden<br>CD/DVD (cd/dvd) [Print<br>CD/DVD] (udskriv cd/dvd).                                                                                                    |

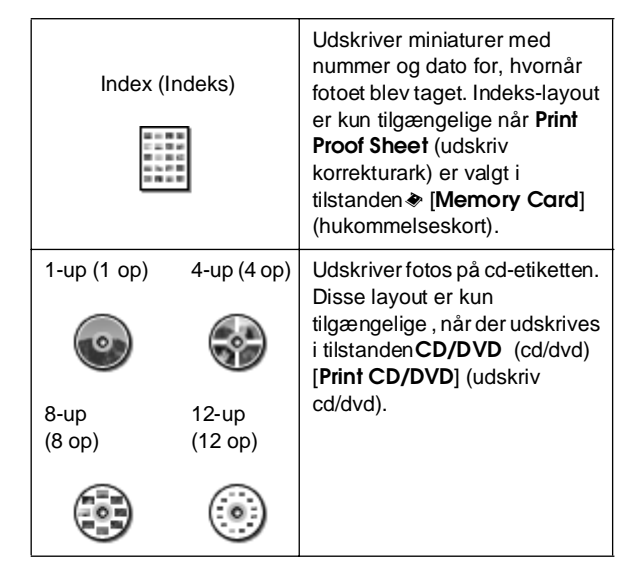

Når der udskrives Borderless (uden ramme) skal du være opmærksom på følgende:

- Fordi denne indstilling forstørrer billedet en smule ud over papirets størrelse, vil den del af billedet, der overskrider papirets kanter, ikke blive udskrevet.
- Udskriftskvaliteten kan blive forringet i områderne øverst og nederst på udskriften, eller området kan blive udtværet.

## Sådan forbedrer du udskriftskvaliteten

Du kan justere kvaliteten på dine udskrifter.

#### Bemærk!

Udskrifter af højere kvalitet bruger længere tid på at udskrive.

- 1. Tryk på Æ [**Print Settings**] (udskriftsindstillinger)-knappen.
- 2. Tryk på ▲ eller ▼-knappen for at markere **Quality** (kvalitet), tryk derefter på ▶-knappen.
- 3. Tryk på ▲ eller ▼-knappen for at vælge **Standard** eller **Best** (bedst), tryk derefter på **OK**-knappen.

## Sådan fjerner du røde øjne

Når du tager billeder af folk, ser det sommetider ud som om, de har røde øjne på fotoet. Du kan anvende Red Eye Reduction (reducering af røde øjne) for at fjerne dette problem.

#### Bemærk!

Afhængigt af fototypen skal andre dele af billedet end øjnene muligvis korrigeres.

- Tryk på *i* ≡ [**Print Settings**] (udskriftsindstillinger)-knappen.
- Tryk på ▲ eller ▼-knappen for at vælge Red-Eye Reduction (reducering af røde øjne), tryk derefter på ▶-knappen.
- Tryk på ▲ eller ▼ for at vælge Head Alignment (skrivehovedjustering), tryk derefter på OK-knappen.

## Sådan forbedrer du dine fotos

Denne printer giver dig mulighed for at justere farven, og for at forbedre billedkvaliteten af dine fotos uden brug af en computer. Der er mulighed for to grundlæggende typer justeringer:

Automatic adjustments (automatiske justeringer)

Hvis dit kamera understøtter PRINT Image Matching eller Exif Print, kan du anvende printerens P.I.M.- eller Exif Print-indstilling for at justere dine fotos automatisk, og opnå det bedste resultat.

Hvis dit kamera ikke understøtter PRINT Image Matching eller Exif Print, kan du anvende PhotoEnhance (forbedring af fotos)-funktionen<sup>TM</sup> for at lave justeringer i overensstemmelse med det miljø, dit foto blev taget i.

Manuelle justeringer

Hvis dine fotos er for lyse eller for mørke, kan du justere lysstyrken eller styre mætheden og skarpheden.

Hvis du ønsker det, kan du foretage manuelle justeringer, imens P.I.M.eller PhotoEnhance (forbedring af billeder)-funktionen er slået til, for at finjustere de automatiske indstillinger.

#### Bemærk!

- □ Disse indstillinger påvirker kun de udskrevne billeder. De ændrer ikke de originale billedfiler.
- Indstillingerne gemmes når du slukker printeren eller vælger et andet sæt fotos, så husk altid at slå indstillingerne fra, når du er færdig med dem.

## Sådan justerer du dine fotos automatisk

Når du anvender printerens automatiske billedjustering, vil justeringerne gælde for alle dine fotos.

- Tryk på Æ [Print Settings] (udskriftsindstillinger)-knappen.
- Tryk på ▼ eller ▲-knappen for at markereEnhance (forbedring), tryk derefter på ▶-knappen.
- 3. Vælg en af de følgende layout-indstillinger, tryk derefter på **OK**-knappen.

| Sådan vælger du<br>en indstilling | Funktion                                                                                                    |
|-----------------------------------|----------------------------------------------------------------------------------------------------|
| PhotoEnhance<br>(fotoforbedring)  | Justerer lysstyrken, kontrasten og mætheden af dine billeder.                                                                                        |
| P.I.M.                            | Anvender dit kameras PRINT Image<br>Matching og Exif Print-indstillinger<br>(denne mulighed vælges automatisk<br>når dine fotos indeholder dataene). |
| None (ingen)                      | Vælg denne, hvis du ikke ønsker at<br>anvende P.I.M. eller<br>PhotoEnhance(fotoforbedring).                                                          |

Hvis du ønsker at foretage manuelle justeringer sammen med de automatiske justeringer, skal du følge retningslinjerne i det næste afsnit.

# Sådan justerer du dine fotos manuelt

- Tryk på ∠≡ [Print Settings] (udskriftsindstillinger)-knappen.
- Tryk på ▼ eller ▲-knappen for at markereBrightness (lysstyrke), Contrast (kontrast), Sharpness (skarphed) eller Saturation (mæthed), tryk derefter på ►-knappen.
- 3. Foretag de nødvendige justeringer, tryk derefter på **OK**-knappen.

## Sådan beskærer du og ændrer størrelsen på dine fotos

Ved et beskære dit foto, kan du udskrive kun den del af fotoet du ønsker, og udelade resten. Du kan vælge at beskære et enkelt foto ad gangen.

 Vælg det foto, som du ønsker at beskære med funktionen View and Print (se og udskriv). Se "Sådan udskriver du flere fotos (View and Print (se og udskriv))" på side 11. 2. Tryk på □/ヰ [Display/Crop]

(vis/beskær)-knappen. Du vil se en gul ramme omkring det område, som du ønsker at beskære.

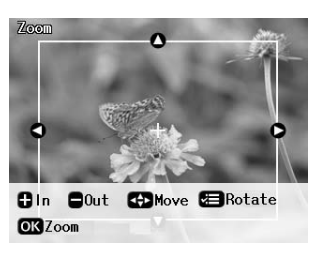

- 3. Anvend denne knap til at definere det område, som du ønsker at beskære.
  - Tryk på **Copies +** (kopier +) eller --knappen for at ændre rammens størrelse.
  - Tryk på ▶, ◄, ▲ eller ▼-knappen for flytte rundt på rammen.
  - Tryk på = [Print Settings] (udskriftsindstillinger)-knappen for at dreje rammen.
- 4. Tryk på **OK**-knappen for at bekræfte det beskårne billede.

#### Bemærk!

Denne indstilling virker, indtil du udskriver eller trykker på Stop/Clear (stop/nulstil)-knappen.

- 5. Efter du har kontrolleret det beskårne billeder, skal du trykke på **OK**-knappen.
- 6. Hvis du ikke har behov for at ændre andre indstillinger, skal du trykke på **\$ Start** -knappen for at udskrive.

## Sådan tilføjer du en dato

Du kan få vist datoen, hvor fotoet blev taget i det nedeste højre hjørne af din udskrift.

- Tryk på ▲ eller ▼-knappen for at markere Date (dato), tryk derefter på ▶-knappen.

|               |                  | ۵           |
|---------------|------------------|-------------|
| 🔓 Red-Eye Red | luc <sup>.</sup> | tion : None |
| 🔆 Brightness  |                  | Standard    |
| 🖕 Contrast    |                  | Standard    |
| A'ASharpness  |                  | Standard    |
| 📽 Saturation  | :                | Standard    |
| Date (        | 0                | None        |
|               |                  | V           |
| Dådiust OK    | Da               | ne          |

3. Tryk på ▲ eller ▼-knappen for at vælge en indstilling:

| None (standard, slår datostempel fra) |
|---------------------------------------|
| yyyy.mm.dd (2006.09.01)               |
| mmm.dd.yyyy (Sep.01.2006)             |
| mmm.dd.yyyy (Sep.01.2006)             |

4. Tryk på **OK**-knappen.

When **Date** (dato) er slået til , bliver oplysningen udskrevet på alle fotos i ethvert layout, for hvilke oplysningen er tilladt.

#### Bemærk!

Indstillingerne gemmes, når du slukker printeren eller vælger et andet sæt fotos, så husk altid at slå indstillingerne tilbage til. **None** (ingen), når du er færdig.

# Sådan udskriver du fotos i sort/hvid eller Sepia

Du kan udskrive dit foto i sort/hvid eller i en sepia-tone uden at ændre det originale foto.

#### Bemærk!

Et sepia-udskrift har en brunlig tone, der har et gammeldags fotoudseende.

- Tryk på ⇐ [Print Settings] (udskriftsindstillinger)-knappen.
- Tryk på ▲ eller ▼-knappen for at markere Filter (filter), tryk derefter på ►-knappen.
- Tryk på ▲ eller ▼-knappen for at vælge B&W (sort/hvid) eller Sepia tryk derefter på OK-knappen.

## Fit Frame (tilpas ramme)

Denne indstilling beskærer de dele af billedet, der overskrider den valgte udskriftstørrelses margener. Afhængigt af originalfotoets højde-/breddeforhold og den valgte udskriftsstørrelse, vil enten det øverste og nederste område eller det højre og venstre område blive beskåret. Standardindstillingen er **On** (aktiver).

| On (aktiver) | Beskærer billedet.      |
|--------------|-------------------------|
| None (ingen) | Beskærer ikke billedet. |

Tilpas fotoets størrelse (uden at beskære det), så det passer til udskriftsområdet, der er defineret på Layout-menuen. Afhængigt af udskriftsstørrelse og højde-/breddeforholde, kan der forekomme margener på højre og venstre side af fotoet.

# Sådan gendanner du standardindstillingerne

Når du har ændret indstillingerne, ønsker du eventuelt at stille printerens indstillinger (såsom layout-, farve-, effekt- og beskæringsindstillinger) tilbage til standardindstillinger, inden du udskriver andre fotos.

- 1. Tryk på **∦** [**Setup**](installation)-knappen for at åbne Setup (installation)-menuen.
- Tryk på ◀ eller ►-knappen for at vælge Restore Factory Settings (gendan fabriksindstillinger), tryk derefter på OK-knappen.
- 3. Tryk på **OK**-knappen for at gendanne standardindstillinger.

#### Bemærk!

Ikke alle indstillinger gendannes til standardindstillinger ved at bruge funktionen Restore Factory Settings (gendan fabriksindstillinger).

## Indstilling af pauseskærm

Du kan bruge fotos fra det isatte hukommelseskort som pauseskærm på LCD-skærmen. Pauseskærmen starter efter ca tre minutters inaktivitet. Printeren går i dvaletilstand efter ca. ti min.

- 1. Tryk på **∦ [Setup]**(installation)-knappen for at åbne Setup (installation)-menuen.
- Tryk på 
   ✓ eller ►-knappen for at markere
   Maintenance (vedligehold), tryk derefter på
   OK-knappen.
- Tryk på ▲ eller ▼-knappen for at vælge Screen Saver Settings (pauseskærmsindstillinger), tryk derefter på OK-knappen.
- 4. Vælg **Memory Card Data** (hukommelseskortdata) og tryk på **OK**-knappen.

## Ændring af sprog, der vises på LCD-skærmen

- 1. Tryk på **li [Setup**] (installation)-knappen.
- Tryk på ◀ eller ►-knappen for at markere Maintenance (vedligehold), tryk derefter på OK-knappen.
- 3. Tryk på ▲ eller ▼-knappen for at vælge Language (sprog), tryk derefter på OK-knappen.
- Tryk på ▲ eller ▼-knappen for at vælge det sprog, der skal vises.
- 5. Tryk på **OK**-knappen.

## Kontrol af status for blækpatroner

Du kan kontrollere statussen for blækpatronen på ikonet i højre hjørne på LCD-skærmen.

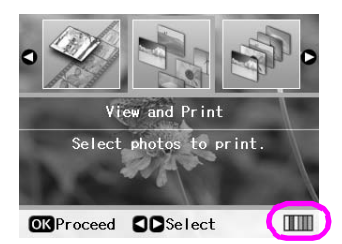

Følg disse retningslinjer, for at kontrollere detaljerne:

Du vil se en grafik, der viser statussen for blækpatronen.

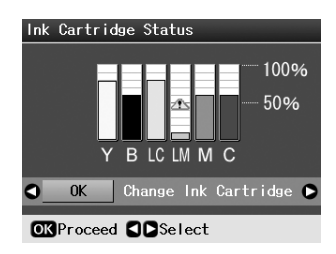

Y (gul), B (sort), LC (lys cyan), LM (lys magenta), M (magenta) og C (cyan).

Når dit blækniveau begynder at blive lavt, vil du se dette mærke 🏝 på skærmen.

2. Tryk på **OK**-knappen for at vende tilbage til det forrige skærmbillede, når du har kontrolleret statussen for blækpatronen.

#### Bemærk!

Hvis du ønsker at udskifte en blækpatron med et lavt blækniveau, tryk på ►-knappen for at vælge **Change Ink Cartridge** (udskift blækpatron), tryk derefter på **OK**-knappen. Herefter skal du fortsætte fra trin 3 fra "Sådan skifter du en blækpatron" på side 25, for at udskifte blækpatronen.

Når blækniveauet begynder at blive lavt, skal du sørge for, at du har nye blækpatroner til rådighed. Du kan ikke udskrive, hvis patronen er tom.

## Foholdsregler angående udskiftning af blækpatroner.

Læs alle retningslinjerne i dette afsnit, før du udskifter blækpatronerne.

#### Advarsel!

Hvis du får blæk på hænderne, skal du vaske dem grundigt med vand og sæbe. Hvis du får blæk i øjnene, skal du øjeblikkeligt skylle dem med vand. Hvis du føler yderligere ubehag eller oplever synsproblemer, søg læge straks.

#### Bemærk!

- Forsøg aldrig at flytte printhovedet med hånden, da det vil skade printeren.
- Når en blækpatron er tom, kan du ikke fortsætte udskrivningen, selvom de andre patroner stadig indeholder blæk.
- Lad den tomme blækpatron sidde i printer indtil du har en ny blækpatron klar til udskiftning. Hvis du fjerner blækpatronen, kan det overskydende blæk, der sidder i skrivehoveddyserne tørre ud.
- En IC-chip, der sidder på siden af hver enkelt blækpatron, viser hvor meget blæk, der er brugt i patronen. Patronerne kan bruges, selv hvis de fjernes og genindsættes i printeren. Dog skal du være opmærksom på, at der bruges blæk, hver gang patronen indsættes i printeren, da printeren automatisk kontrollerer patronens pålidelighed.
- For at opnå maksimal udnyttelse af blækpatronen, skal du først fjerne blækpatronen, når du er klar til at udskifte den.
   Blækpatroner, der har et lavt blækniveau kan ikke bruges, hvis de genindsættes.
- Epson anbefaler brugen af originale Epson-blækpatroner. Brug af ikke-originalt blæk kan forårsage skader, der ikke er omfattet af Epsons garantier, og kan under visse omstændigheder medføre, at printeren ikke virker korrekt. Epson kan ikke garantere for kvaliteten eller pålideligheden af ikke-originalt blæk. Statussen for blækpatronen vises ikke, hvis der anvendes ikke-originalt blæk.

## Indkøb af blækpatroner

Anvend Epson-blækpatronerne inden for seks måneder efter installering og før udløbsdatoen.

| Farve                          | Varenummer                        |                                   |  |
|--------------------------------|-----------------------------------|-----------------------------------|--|
|                                | Epson Stylus<br>Photo R360 Series | Epson Stylus<br>Photo R390 Series |  |
| Black (sort)                   | T0801                             | T0811/T0821                       |  |
| Cyan                           | T0802                             | T0812/T0822                       |  |
| Magenta                        | T0803                             | T0813/T0823                       |  |
| Yellow (gul)                   | T0804                             | T0814/T0824                       |  |
| Light Cyan (lys cyan)          | T0805                             | T0815/T0825                       |  |
| Light Magenta<br>(lys magenta) | T0806                             | T0816/T0826                       |  |

## Sådan skifter du en blækpatron

Sørg for, at du har en ny blækpatron til rådighed inden du begynder. Når du er begyndt at udskifte en patron, skal du fuldende alle trinene på en gang.

#### Bemærk!

Åbn ikke blækpatronens emballage, inden du er klar til at installere den i printeren. Patronen er vakumpakket for at bevare pålideligheden.

1. Kontroller, at printeren er tændt, men ikke i gang med at udskrive, åbn derefter printerdækslet.

#### Bemærk!

Kontroller, at cd/dvd-bakken ikke er indsat i printeren, før du udskifter blækpatronen.

 Kontroller, at LCD-skærmen viser en besked om at blækpatronen skal udskiftes, tryk derefter på OK-knappen.

#### Bemærk!

Denne besked vises ikke, hvis der stadig er blæk tilbage i patronen. I dette tilfælde skal du trykke på **1** [Setup] (installering)-knappen, vælg **Maintenance** (vedligeholdelse), tryk derefter på **OK**-knappen. Derefter, vælg **Change Ink Cartridge** (udskift blækpatron), tryk derefter på **OK**-knappen. Se "Kontrol af status for blækpatroner" på side 24 for at finde ud af, hvilken patron, der skal udskiftes.

## Blækpatronen flytter langsomt til udskiftningspositionen.

#### Bemærk!

Forsøg aldrig at flytte printhovedet med hånden, da det kan skade printeren. Tryk altid på **OK**-knappen for at flytte den.

3. Tag den nye blækpatron ud af emballagen.

#### Bemærk!

- Pas på ikke at knække krogene på siden af blækpatronen, når du tager den ud af emballagen.
- Undlad at røre den grønne IC-chip på siden af patronen.
   Dette kan beskadige blækpatronen.

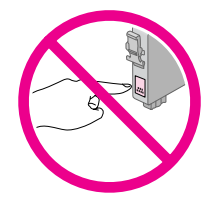

4. Fjern den gule tape i bunden af blækpatronen.

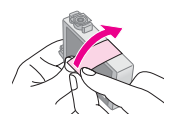

#### Bemærk!

- Du skal fjerne den gule tape på blækpatronen, før du installerer den. Ellers kan udskriftskvaliteten være forringet, eller du kan muligvis ikke udskrive.
- Hvis du har installeret en blækpatron uden at fjerne den gule tape, skal du tage blækpatronen ud af printeren, fjerne den gule tape og installere den igen.
- □ Fjern ikke den gennemsigtige forsegling fra patronens bund. Patronen kan blive ubrugelig.

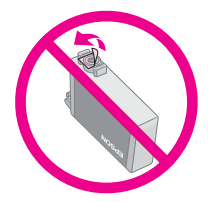

 Fjern eller riv ikke mærkaten på patronen over. Det kan medføre lækage.

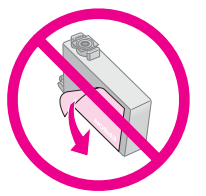

- Kontroller, at du altid installerer en blækpatron umiddelbart efter du har fjernet den tomme blækpatron. Hvis blækpatronen ikke installeres korrekt, kan skrivehoveder tørre ud, og den vil ikke kunne udskrive.
- 5. Åbn blækpatrondækslet.

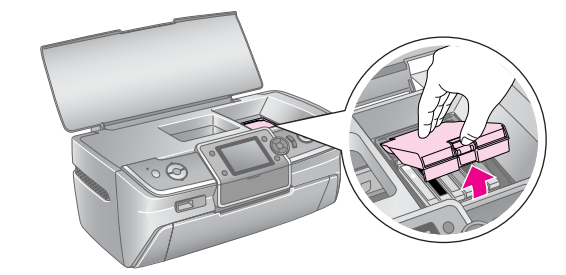

6. Tag fat i siderne på den blækpatron, du vil udskifte. Løft patronen lige op og ud, og skil dig af med den på forsvarlig vis. Skil ikke den opbrugte patron ad, og forsøg ikke at fylde den igen.

Illustrationerne viser udskiftning af blækpatronen med gul farve.

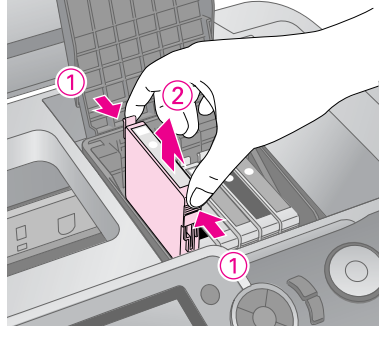

#### Bemærk!

Hvis det er vanskeligt at fjerne patronen, skal du løfte lidt hårdere, indtil du kan få den ud.

#### Bemærk!

Genopfyld ikke blækpatronen. Andre produkter, der ikke er fremstillet af Epson, kan muligvis forårsage skader, der ikke er omfattet af Epsons garantier, og kan under visse omstændigheder medføre, at printeren ikke virker korrekt.

7. Placer blækpatronen lodret i patronholderen. Skub patronen ned, indtil den klikker på plads.

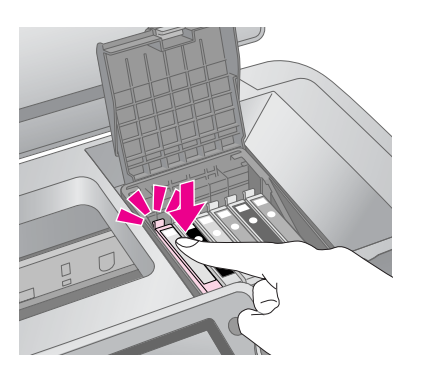

- 8. Når du er færdig med at udskifte blækpatronen, skal du lukke blækpatrondækslet og printerdækslet.
- 9. Tryk på **OK**-knappen. Skrivehovedet vil bevæge sig og påfyldning af blæktilførelsessystemet vil begynde. Når påfyldningen af blæk er fuldendt, returnerer skrivehovedet til sin udgangsposition, og beskeden om at blækpatronen er udskiftet, vises på LCD-skærmen.

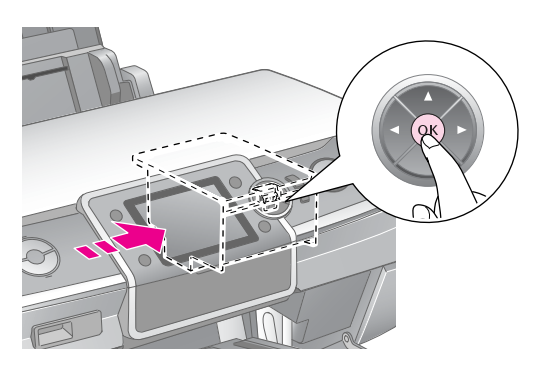

#### Bemærk!

- Sluk aldrig for strømforsyningen til printeren før fuldførelsesbeskeden er vist. Hvis du gør det, kan det resultere i forkert påfyldning af blæk.
- □ Indsæt ikke cd/dvd-bakken før blækpåfyldningen er udført.

#### Bemærk!

Hvis en besked på LCD-skærmen fortæller dig, at en patron skal udskiftes, efter at printhovedet er flyttet til sin udgangsposition, er blækpatronen måske ikke installeret korrekt. Tryk på **OK**-knappen igen og skub patronen ned indtil den klikker på plads.

## Sådan forbedrer du udskriftskvaliteten

## Rensning af skrivehovedet

Hvis udskrifterne er uventet lyse, utydelige eller der mangler prikker og linjer, kan det skyldes, at skrivehovedet trænger til at blive renset. Dette vil rense dyserne, og de vil tilføre blækket på korrekt vis. Der bruges blæk ved rensning af skrivehovedet, så rens det derfor kun, hvis kvaliteten forringes.

#### Bemærk!

Når din printer har været slukket i lang tid, kan udskriftskvaliteten blive forringet, derfor skal du tænde printeren mindst en gang om måneden for at opretholde god udskriftskvalitet.

Følg nedenstående retningslinjer, for at rense skrivehovedet ved at anven de printerens betjeningspanel:

- Kontroller, at printeren er tændt, men ikke i gang med at udskrive, og at der ikke vises nogen fejlmeddelelse. Hvis der vises en meddelelse på LCD-skærmen, der indikerer, at en blækpatron er tom, eller blækniveauet er lavt, skal du muligvis udskifte blækpatronen, for yderligere oplysninger, se: side 25.
- Tryk på Ŋ [Setup] (installation)-knappen, tryk på

   eller ▶-knappen for at markere Maintenance (vedligehold), tryk derefter på OK-knappen.
- Tryk på ▲ eller ▼ -knappen for at vælge Head Cleaning (rengøring af printerhoved), tryk derefter på OK-knappen.

#### Bemærk!

Du må ikke slukke for printeren eller afbryde rensningsprocessen.

 Når rensningen er færdig, skal du foretage en dysekontrol for at kontrollere, at dyserne er rene. Kontroller, at almindeligt A4-papir er lagt i printeren, tryk derefter på **\$ Start** -knappen. Printeren udskriver dysekontrolmønstret. 6. Undersøg det mønster til kontrol af dyserne, som du udskrev. Hver af de forskudte vandrette linjer og de lige lodrette linjer skal være fuldendte, uden huller i mønstret, som vist nedenfor:

- Du er færdig hvis din udskrift ser fin ud. Tryk på
   OK-knappen for at afslutte.
- Hvis der er mellemrum (som vist nedenfor), skal du trykke på Stort -knappen, for at rense printerhovedet igen.

|              |     | <br>_ |   |  |
|--------------|-----|-------|---|--|
| $\Gamma - I$ |     |       |   |  |
|              |     |       |   |  |
| +            |     | <br>_ |   |  |
|              |     | <br>_ |   |  |
| +            |     | <br>  |   |  |
|              |     | <br>  |   |  |
|              |     | <br>  | _ |  |
| -+           | _ + |       |   |  |
|              |     |       |   |  |

Hvis du, efter at have fuldført rensningsprocessen fire gange, stadig ikke oplever forbedringer, skal du slukke for printeren og vente i seks timer – dette vil blødgøre eventuelt indtørret blæk – derefter kan du forsøge at rense udskriftshovedet igen.

## Justering af skrivehovedet

Hvis udskrifterne indeholder lodrette eller vandrette linjer, der ikke er justeret korrekt, skal du muligvis justere udskriftshovedet.

Du kan justere udskriftshovedet enten ved hjælp af printerens betjeningspanel eller ved brug af printersoftwaren.

- 1. Kontroller, at printeren er tændt, men ikke udskriver, og at der ilagt A4-papir.
- Tryk på Ŋ [Setup] (installation)-knappen, tryk på
   ✓ eller ►-knappen for at markere Maintenance (vedligehold), tryk derefter på OK-knappen.
- 3. Tryk på ▲ eller ▼ -knappen for at vælge **Head** Alignment (justering af printerhoved), tryk derefter på **OK**-knappen.
- 4. Tryk på **Stort** -knappen for at udskrive justeringsmønstret.

#### 5. Følgende justeringsark udskrives.

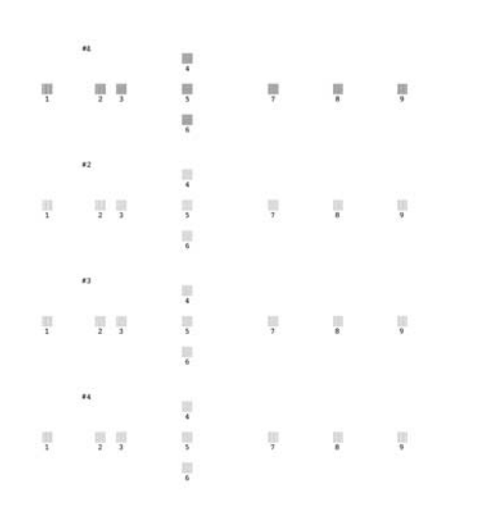

- 6. Se på justeringsmønstret i hvert sæt, og find det mønster, der er udskrevet mest jævnt og uden tydelige streger eller linjer.
- 7. Tryk på ►-knappen, tryk derefter på ▲ eller
  ▼-knappen for at markere det tal, der står ud for det bedste mønster (1 til 9) i sæt #1, tryk derefter på OK-knappen.
- 8. Gentag trin 7, for at vælge det bedste mønster for sættene #2, #3 og #4.
- 9. Når du har gjort det, skal du trykke på **OK**-knappen.

## Sådan rengør du printeren

## Rengøring af printerens ydre overflader

Printeren bør rengøres flere gange om året, for at den fungerer optimalt. Følg disse trin:

- 1. Sluk printeren, tag netledningen og printerkablet ud.
- 2. Fjern alt papir, og brug en blød børste til forsigtigt at fjerne alt støv og snavs fra arkføderen.
- 3. Rengør printerens yderside med en blød og fugtig klud.
- 4. Brug en tør, blød klud til rengøring af LCD-skærmen. Brug ikke flydende eller kemiske rensemidler på LCD-skærmen.

5. Hvis der er blevet spildt blæk inden i printeren, skal du kun tørre det af i de nedenfor viste områder ved at bruge en blød, fugtig klud.

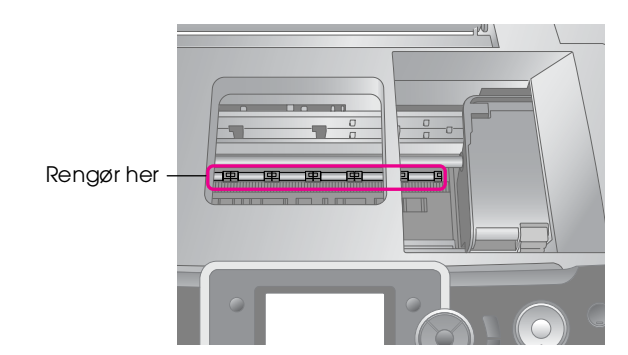

#### Advarsel!

Pas på ikke at røre ved gearene inde i printeren.

#### Bemærk!

- D Pas på ikke at tørre fedtstof eller smøremiddel væk.
- Brug aldrig en hård eller slibende børste, alkohol eller fortynder til rengøring, da dette kan skade printerens dele og kabinettet.
- □ Sørg for at holde vand væk fra printerens dele, og sprøjt ikke smøremiddel eller olie inden i printeren.
- D Brug ikke fedt på metaldelene under skrivehovedvognen.

## Rensning af valsen inde i printeren

For at få de bedste udskrifter skal du indsætte papir og rengøre valsen indeni ved hjælp af funktionen Load/Eject Paper (Ilæg og skub papir ud).

- 1. Ilæg adskillige ark A4-papir.
- Tryk på Ŋ [Setup] (installation)-knappen, tryk på
   ✓ eller ►-knappen for at markere Mcintenance (vedligeholdelse), tryk derefter på OK-knappen.
- Tryk på ▲ eller ▼-knappen for at vælge
   Load/Eject Paper (ilæg og skub papir ud), tryk derefter på OK-knappen. Tryk på Start-knappen.
- 4. Gentag trin 3 efter behov.

# Sådan transporterer du printeren

Hvis du skal flytte printeren over en vis afstand, skal den forberedes til transport i originalemballagen eller en kasse af samme størrelse.

#### Bemærk!

Ved transport skal du lade blækpatronerne være installeret, da printeren ellers kan tage skade.

- 1. Tænd printeren, vent til printhovedet låser i positionen yderst til højre, sluk derefter printeren.
- 2. Tag netledningen ud af stikkontakten. Derefter skal du fjerne USB-kablet fra printeren.
- 3. Fjern alle hukommelseskort fra printeren, og luk hukommelseskortsdækslet.
- 4. Fjern alt papir fra printeren, skub papirholderforlængeren ned, og luk papirstøtten.
- 5. Åbn printerdækslet. Fastgør blækpatronholderen til printeren, som vist herunder, og luk derefter printerdækslet.

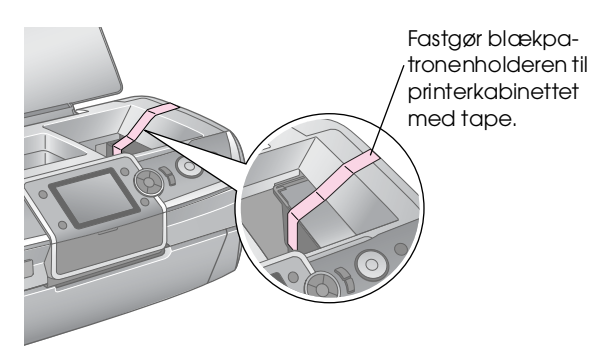

- 6. Kontroller, at forbakken er i papirposition (lav position), skub derefter den forreste bakkes forlængning ind og luk frontdækslet.
- 7. Pak printeren og dens tilbehør ned i den originale emballage, og brug beskyttelsesmaterialet, der fulgte med printeren.

Hold printeren plant under transport. Når du har transporteret printeren, skal du fjerne den tape, der holder skrivehovedet fast, og teste din printer. Hvis udskriftskvaliteten er reduceret, skal du rense udskriftshovedet (side 27), hvis udskriften er justeret forkert, skal skrivehovedet justeres (side 27). Hvis du oplever problemer med din printer, skal du kontrollere meddelelserne på LCD-skærmen.

## Fejlmeddelelser

Du kan diagnosticere og løse de fleste problemer ved at læse fejlmeddelelserne på LCD-skærmen. Hvis du ikke kan løse problemerne ved at læse meddelelserne, kan du bruge den følgende tabel og prøve at bruge den anbefalede løsning.

#### Bemærk!

Løsningerne er på problemer, som opstår, når du bruger printeren.

| Fejlmeddelelser                                                                                                    | Løsning                                                                                                    |
|----------------------------------------------------------------------------------------------------|----------------------------------------------------------------------------------------------------|
| Printer error (udskrivningsfejl).<br>Yderligere oplysninger findes i<br>dokumentationen.                                                   | Sluk printeren, og tænd<br>den derefter igen. Hvis<br>fejlmeddelelsen stadig vises,<br>bør du kontakte din<br>forhandler.                                                                           |
| Waste ink pad in the printer is<br>saturated (beholderen til spildt<br>blæk er mættet). Kontakt din<br>forhandler for at få den udskiftet. | Kontakt forhandleren for at få<br>den udskiftet.                                                                                                    |
| Cannot recognize the memory<br>card or disk (kan ikke genkende<br>hukommelseskortet eller disken).                                         | Kontroller, at<br>hukommelseskortet eller<br>lagerenheden er blevetindsat<br>korrekt. Hvis dette er tilfældet,<br>efterse om der skulle være et<br>problem med kortet eller<br>disken og prøv igen. |
| Cannot recognize device<br>(enheden genkendes ikke).                                                                                       | Kontroller, at<br>hukommelseskortet er blevet<br>indsat korrekt. Hvis du<br>tilslutter en USB-lagerenhed,<br>skal du sørge for, at disken er<br>blevet indsat korrekt.                              |
| Print head cleaning failed<br>(rensning af printerhovedet<br>mislykkedes).                                                                 | Gentag proceduren. Hvis<br>fejlmeddelelsen stadig vises,<br>bør du kontakte din<br>forhandler.                                                                                                    |
| Backup Error<br>(sikkerhedskopieringsfejl).<br>Error Code (fejlkode)<br>xxxxxxxx                                                           | Der opstod et problem,<br>og sikkerhedskopieringen<br>blev annulleret (der opstod<br>et problem, og<br>sikkerhedskopieringen blev<br>annulleret). Noter fejlkoden<br>ned, og kontakt forhandleren.  |

## Print Quality Problems (problemer med udskriftskvaliteten)

## Du ser striber (lyse linjer) på dine udskrifter eller kopier

- Sørg for, at den side af papiret, der skal udskrives på, vender opad i arkføderen.
- Kør værktøjet til rensning af skrivehovedet for at rense evt. tilstoppede dyser.
   se "Rensning af skrivehovedet" på side 27
- Kør værktøjet Print Head Alignment (skrivehovedjustering).
   se "Justering af skrivehovedet" på side 27
- Brug blækpatroner inden for seks måneder efter åbning af emballagen.

| Kontroller LCD-skærmen. Hvis ink low (lavt    |
|-----------------------------------------------|
| blækniveau)-beskeden vises, skal den          |
| pågældende blækpatron udskiftes.              |
| ◆ se "Udskiftning af blækpatroner" på side 24 |

Kontroller, at den papirtype, der er valgt på LCD-skærmen, er egnet til den type medie, der er lagt i printeren.

## Udskrifterne er utydelige eller har huller

- Sørg for, at den side af papiret, der skal udskrives på, vender opad i arkføderen.
- Kør værktøjet til rensning af skrivehovedet for at rense evt. tilstoppede dyser.
   se "Rensning af skrivehovedet" på side 27
- Kør værktøjet Print Head Alignment (skrivehovedjustering).
   se "Justering af skrivehovedet" på side 27
- Kontroller, at den papirtype, der er valgt på LCD-skærmen, er egnet til den type medie, der er lagt i printeren.
- Blækpatronerne kan være gamle eller ved at løbe tør for blæk.
  - ➡ se "Udskiftning af blækpatroner" på side 24

## *Du ser en forkert eller manglende farve*

- Kør værktøjet Head Cleaning utility (rensning af skrivehovedet).
  - ➡ se "Rensning af skrivehovedet" på side 27
- Hvis farverne stadig er forkerte eller mangler, skal du udskifte farveblækpatronerne. Udskift den sorte blækpatron, hvis problemet fortsætter.
   se "Udskiftning af blækpatroner" på side 24
- Hvis du lige har udskiftet en blækpatron, skal du kontrollere, at datoen på pakken ikke er udløbet. Hvis du ikke har brugt printeren i lang tid, skal du udskifte blækpatronerne.
  - ➡ se "Udskiftning af blækpatroner" på side 24
- Kontroller, at den papirtype, der er valgt på LCD-skærmen, er egnet til den type medie, der er lagt i printeren.
- Kontroller, at du ikke bruger en effekt, der ændrer billedfarverne, f.eks. **Sepia**.

## Udskrifterne er uskarpe eller udtværede

Sørg for at papirtypeindstillingen på LCD-skærmen er korrekt. Fjern hvert enkelt ark fra udskriftsbakken, når det er udskrevet. Hvis du udskriver på blanke medier, skal du placere et støtteark (eller et ark almindeligt papir) under stakken eller nøjes med at lægge et ark i ad gangen.

Rør ikke papirets udskriftsside med den blanke overflade, og lad ikke noget komme i kontakt med denne side. Når du har udskrevet dokumenter på blanke medier, skal du give blækket et par timer til at sætte sig, inden du rører ved udskrifterne.

- Kør værktøjet Head Cleaning utility (rensning af skrivehovedet).
  - ➡ se "Rensning af skrivehovedet" på side 27
- Kør værktøjet Print Head Alignment (skrivehovedjustering).
   se "Justering af skrivehovedet" på side 27
- Ilæg og skub tørt papir ud adskillelige gange.
   se "Rensning af valsen inde i printeren" på side 28
- Hvis problemet fortsætter, kan der være kommet blæk ind i printeren. I så fald skal printeren tørres af indvendig med en blød, ren klud.
  - ➡ se "Rengøring af printerens ydre overflader" på side 28

## Diverse udskriftsproblemer

### Der udskrives tomme sider

Kør værktøjet Head Cleaning (rensning af skrivehovedet) for at rense evt. tilstoppede dyser.
 se "Rensning af skrivehovedet" på side 27

## Der er margener på den ydre kant af fotos uden rammer

Du skal ændre indstillingen **Expansion** (udvidelse) på Æ [PrintSettings](udskriftsinds tillinger)-menuen for at tilpasse den den del af billedet, der stikker ud over papirstørrelsen, når printeren udskriver uden ramme.

## Papiret udtværes under udskrivningen

Når du udskriver på tykt papir, kan du udvide papirfødningsmellemrummet. Tryk på **N** [Setup](installation)-knappen for at vælge Maintenance (vedligehold), tryk derefter på OK-knappen. Derefter skal du vælge Thick Paper Adjustment (justering af tykt papir) og tryk på OK-knappen. Vælg derefter On (aktiver) og tryk på OK-knappen.

### Der er udtværinger eller pletter på udskriften

Indfør papir og rens valsen inde i printeren. ➡ se "Rensning af valsen inde i printeren" på side 28

## Papiret indføres ikke korrekt

## Papiret indføres ikke korrekt eller sætter sig fast

## Cd-dvd-bakken skubbes ud ved udskrivning på en cd eller dvd

Hvis cd/dvd-bakken skubbes ud, når du sender en cd/dvd-udskriftsopgave, vil der være en fejlmedelelse på LCD- eller computerskærmen, følg retningslinjerne på LCD-skærmen for at opklare fejlen.

## Printeren udskriver ikke

## LCD-skærm er slukket

- Sørg for, at printeren er tændt.
- Sluk for printeren, og kontroller, at netledning er tilsluttet korrekt.
- Kontroller, at stikket fungerer og ikke styres af en vægkontakt eller en timer.

## LCD-skærmen viser en advarsel eller en fejlmeddelelse

Hvis der vises en advarsel eller en fejlmeddelelse på LCD-skærmen, skal du følge retningslinjerne. Se "Fejlmeddelelser" på side 30 for yderligere oplysninger om advarsler og fejlmeddelelser.

## LCD-skærmen og tilstandsindikatoren blev tændt og slukkedes derefter

Printerens spænding svarer muligvis ikke til stikkontaktens specifikationer. Sluk printeren, og tag straks stikket ud. Kontroller derefter mærkaterne på printeren.

#### Bemærk!

Hvis spændingen ikke passer, MÅ DU IKKE TILSLUTTE PRINTEREN IGEN. Kontakt din forhandler.

## Problem med skrivehovedvognen

Hvis vogndækslet ikke lukkes, eller hvis skrivehovedvognen ikke bevæger sig til startpositionen, skal du åbne vogndækslet og skubbe blækpatronerne ned, indtil de klikker på plads.

## Problemer i forbindelse med udskrivning af film

## De samme miniaturer udskrives på et enkelt ark

Når du vælger **Print N frames** (udskriv N rammer), som en metode for udskrivning af filmen, vil de samme miniaturer blive udskrevet på et enkelt ark. Definer en længere sekvens for filmen, og prøv igen.

## Printeren afspiller ikke filmen

- If you see a ? when you select the movie you want to play, the video codec for the movie data is not supported. Kontroller, at filmdataene opfylder kravene. Se "Dataspecifikationer" på side 7.
- Indspilningstiden for filmen er muligvis for lang.

# Printeren kan ikke genkende dine filmdata

Hvis filformatet eller filmen ikke opfylder kravene, kan printeren ikke genkende dataene på hukommelseskortet. Kontroller, at filmdataene opfylder kravene. Se "Dataspecifikationer" på side 7.

## Annullering af udskrivning

Hvis der opstår problemer, imens du printer, er du muligvis nødt til at annullere udskrivningen.

Tryk på ⊗ **Stop/Clear** (stop/nulstil)-knappen, for at stoppe en udskriftsopgave, der er igang. Printeren annullerer alle udskriftsopgaver, stopper udskrivningen og skubber den side eller cd/dvd-bakke ud, der var i færd med at blive udskrevet. Afhængigt af printerens status, er det ikke sikkert, at printeren stopper med det samme.

## Kontakte kundeservice

## Regional kundeservice

Hvis dit Epson-produkt ikke fungerer korrekt, og du ikke kan løse problemet vha. fejlfindingsoplysningerne i din produktdokumentation, kan du kontakte kundeservice for at få hjælp. Kontakt den forhandler, hvor du købte produktet, hvis der ikke er anført en kundeservice for dit område herunder.

Kundeservice kan hjælpe dig meget hurtigere, hvis du oplyser følgende:

- Produktets serienummer (Serienummeret findes normalt på produktets bagside).
- Produktmodel
- Produktets softwareversion (Klik på About (om), Version Info (versionsoplysninger) eller en lignende knap i produktsoftwaren.)
- Din computers mærke og model
- Operativsystemets navn og version på din computer
- Navne og versioner for de programmer, du normalt bruger sammen med produktet

#### Bemærk!

Yderligere oplysninger om kontakt til kundeservice findes i online-brugervejledningen på software-cd-rom'en.

| Europa                                     |                                                                                                    |  |
|--------------------------------------------|----------------------------------------------------------------------------------------------------|--|
| URL                                        | http://www.epson.com                                                                                                    |  |
|                                            | Vælg afsnittet Support på dit lokale<br>EPSON-websted for at se de nyeste<br>drivere, ofte stillede spørgsmål,<br>vejledninger og andre emner, der kan<br>hentes. |  |
| Se garantidokumentet oplysninger om, hvord | t til andre europæiske lande for at få<br>lan du kontakter EPSON-kundeservice.                                                                                    |  |
| Australien                                 |                                                                                                    |  |
| URL                                        | http://www.epson.com.au                                                                                                    |  |
| Telefon                                    | 1300 361 054                                                                                                    |  |
| Fax                                        | (02) 8899 3789                                                                                                    |  |
| Singapore                                  |                                                                                                    |  |
| URL                                        | http://www.epson.com.sg                                                                                                    |  |
| Telefon                                    | (65) 6586 3111                                                                                                    |  |
| Thailand                                   |                                                                                                    |  |
| URL                                        | http://www.epson.co.th                                                                                                    |  |
| Telefon                                    | (66)2-670-0333                                                                                                    |  |
| Vietnam                                    |                                                                                                    |  |
| Telefon                                    | 84-8-823-9239                                                                                                    |  |

| Indonesien   |                                         |
|--------------|-----------------------------------------|
| URL          | http://www.epson.co.id                  |
| Telefon/     | Jakarta: (62) 21-62301104               |
| fax          | Bandung: (62) 22-7303766                |
|              | Surabaya:<br>(62) 31-5355035/31-5477837 |
|              | Medan: (62)61-4516173                   |
| Telefon      | Yogyakarta: (62) 274-565478             |
|              | Makassar:<br>(62)411-350147/411-350148  |
| Hongkong     |                                         |
| URL          | http://www.epson.com.hk                 |
| Telefon      | (852) 2827-8911                         |
| Fax          | (852) 2827-4383                         |
| Malaysia     |                                         |
| URL          | http://www.epson.com.my                 |
| Telefon      | 603-56288333                            |
| Indien       |                                         |
| URL          | http://www.epson.co.in                  |
| Telefon      | 30515000                                |
| FAX          | 30515005/30515078                       |
| Filippinerne |                                         |
| URL          | http://www.epson.com.ph                 |
| Telefon      | (63) 2-813-6567                         |
| Fax          | (63) 2-813-6545                         |
| E-mail       | epchelpdesk@epc.epson.com.ph            |

# Tilstanden 🏈 Memory Card (hukommelseskort)

På det første skærmbillede kan du vælge, hvordan du ønsker at udskrive eller få vist data, der lagret på et hukommelseskort.

| and the second second s | <b>Se og udskriv</b> : Vælg flere fotos, med en eller<br>flere kopier af hvert (side 11).                                                |
|----------------------------------------------------------------------------------------------------|----------------------------------------------------------------------------------------------------|
|                                                                                                    | Udskriv alle fotos: Udskriv alle fotos på dit<br>hukommelseskort (side 11).                                                              |
| 11 12 13 14<br>18 19 20 2                                                                                                    | Udskriv effer dato: Søg efter fotos fra den<br>dag, de blev taget, og vælg de fotos, du vil<br>have (side 12).                           |
|                                                                                                    | Udskriv et korrekturark: Udskriv en<br>miniatureoversigt over alle de fotos, der er<br>gemt i dit hukommelseskort (side 12).             |
|                                                                                                    | <b>Diasshow:</b> Se alle fotos på dit<br>hukommelseskort i rækkefølge som et<br>diasshow og vælg de fotos, du vil udskrive<br>(side 12). |
|                                                                                                    | Afspil film og udskriv fotos:: Se en film fra<br>dit hukommelseskort og vælg den scene fra<br>filmen, du vil printe (side 17).           |

## Tilstanden Cd/dvd [Print CD/DVD] (udskriv cd/dvd)

Du kan lave en original cd/dvd i denne tilstand.

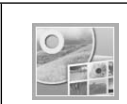

**Udskriv på cd/dvd:** Udskriv på en 12 cm. cd/dvd og lav et cd-omslag.

# ✓Ξ Print Settings (udskriftsindstillinger)

| Medietype                      | I CD/DVD (cd/dvd) [Print CD/DVD]<br>(udskriv cd/dvd)-tilstanden skal du vælge<br>CD/DVD (cd/dvd) eller CD Jocket<br>(cd-omslag) afhængigt af hvilken type, du<br>ønsker at udskrive. |
|--------------------------------|----------------------------------------------------------------------------------------------------|
| Paper Type<br>(papirtype)      | Yderligere oplysninger finder du under side 19.                                                                                                    |
| Paper Size<br>(papirstørrelse) | Yderligere oplysninger finder du under side 19.                                                                                                    |
| Layout                         | Yderligere oplysninger finder du under side 19.                                                                                                    |

| Movie Enhance<br>(filmforbedring)                    | Når den er indstillet til <b>On</b> (aktiver),<br>kan du foretage justeringer på billedet<br>og forbedre kvaliteten. Denne mulighed<br>er kun tilgængelig, når du udskriver fra<br>en film.                                             |  |
|------------------------------------------------------|----------------------------------------------------------------------------------------------------|--|
| Quality (kvalitet)                                   | Vælg mellem <b>Draft</b> (kladde), <b>Standard</b> eller <b>Best</b> (bedst).                                                                                                    |  |
| Filter                                               | Udskriv i sort/hvid eller sepia.                                                                                                    |  |
| Enhance<br>(forbedring)                              | Yderligere oplysninger finder du under<br>"Sådan justerer du dine fotos automatisk"<br>på side 21.                                                                                                    |  |
| Red-Eye<br>Reduction<br>(reducering af<br>røde øjne) | Yderligere oplysninger finder du under<br>"Sådan fjerner du røde øjne" på side 21.                                                                                                    |  |
| Brightness<br>(lysstyrke)                            | Yderligere oplysninger finder du under<br>"Sådan justerer du dine fotos manuelt" på<br>side 21.                                                                                                    |  |
| Contrast<br>(kontrast)                               |                                                                                                    |  |
| Sharpness<br>(skarphed)                              |                                                                                                    |  |
| Saturation<br>(mæthed)                               |                                                                                                    |  |
| CD Inner-Outer<br>(Cd indre/ydre)                    | Juster udskriftspositionen for cd/dvd.<br>Yderligere oplysninger finder du under<br>"Sådan justerer du udskriftsområdet." på<br>side 15.                                                                                                |  |
| Density<br>(tæthed)                                  | Du kan gøre din cd-udskrift lysere eller<br>mørkere. Denne mulighed er tilgængelig<br>i tilstanden CD/DVD (cd/dvd) [Print<br>CD/DVD] (udskriv cd/dvd).                                                                                  |  |
| Date (dato)                                          | Udskriv med datooplysninger. Yderligere oplysninger finder du under side 22.                                                                                                    |  |
| Print Info<br>(udskriv<br>oplysninger).              | Udskriv oplysninger om<br>eksponeringstiden/lukkerhastigheden,<br>F-nummer og<br>ISO-hastighedsoplysninger på baggrund<br>af billeddataenes Exif-oplysninger.<br>Denne indstilling nulstilles ikke, selvom<br>du slukker for printeren. |  |
| Fit Frame (tilpas<br>ramme)                          | Forstør eller formindsk billedet for at<br>tilpasse til rammen, når indstillingen er<br>sat til <b>On</b> (aktiver). Den længste side, der<br>overskrider det område, der skal<br>udskrives udskrives ikke.                             |  |
| Bidirectional<br>(to-retning)                        | Aktiver tovejsudskrivning, så printeren<br>både udskriver fra venstre mod højre og<br>fra højre mod venstre. To-retnings<br>udskrivning øger<br>udskrivninghastigheden, men mindsker<br>udskriftskvaliteten.                            |  |
| Expansion<br>(udvidelse)                             | Du kan vælge, hvor stor en del af billedet,<br>der skal gå ud over papirets kanter ved<br>udskrivning uden ramme.                                                                                                    |  |

## អ Setup (installation)-menu

Foretag nedenstående indstillinger, hvis det er nødvendigt, ved at trykke på **\?** [**Setup**] (installation)-knappen.

| Ink Cartridge Status (status for blækpatron) |                                                            | Yderligere oplysninger<br>finder du under "Kontrol<br>af status for<br>blækpatroner" på<br>side 24.                                                                                                    |
|----------------------------------------------|------------------------------------------------------------|----------------------------------------------------------------------------------------------------|
| Maintenance<br>(vedlige-<br>holdelse)        | Nozzle Check<br>(dysekontrol)                              | Yderligere oplysninger<br>finder du under<br>"Rensning af<br>skrivehovedet" på<br>side 27.                                                                                                    |
|                                              | Head Cleaning<br>(rense<br>printerhovedet)                 | Yderligere oplysninger<br>finder du under<br>"Rensning af<br>skrivehovedet" på<br>side 27.                                                                                                    |
|                                              | Head<br>Alignment<br>(juster<br>printerhovedet)            | Yderligere oplysninger<br>finder du under<br>"Justering af<br>skrivehovedet" på<br>side 27.                                                                                                    |
|                                              | Change Ink<br>Cartridge (ud-<br>skift blækpatro-<br>nerne) | Yderligere oplysninger<br>finder du under "Sådan<br>skifter du en<br>blækpatron" på side 25.                                                                                                    |
|                                              | Thick Paper<br>Adjustment<br>(justering af tykt<br>papir)  | Hvis dine udskrifter<br>bliver udtværede under<br>udskrivning, skal du<br>sætte denne indstilling til<br><b>On</b> (aktiver), for at<br>forstørre afstanden<br>mellem papiret og<br>udskriftshovedet. Når<br>printeren slukkes, bliver<br>denne indstilling slukket<br><b>Off</b> (sluk). |
|                                              | Language<br>(sprog)                                        | Vælg det sprog, der skal<br>vises på LCD-skærmen.<br>Denne indstilling er ikke<br>tilgængelig i nogle<br>områder.                                                                                                    |
|                                              | Screen Saver<br>Settings<br>(indstilling af<br>pauseskærm) | Foretag indstillingen<br>Memory Card Data<br>(hukommelseskortdata),<br>for at bruge fotoene på<br>hukommelseskortet<br>som pauseskærm.                                                                                                    |
|                                              | Load/Eject<br>Paper (ilæg og<br>skub papir ud)             | Hvis dine udskrifter er<br>utydelige eller<br>udtværede, skal du<br>rense valsen inden i<br>printeren ved at<br>anvende denne<br>funktion. Yderligere<br>oplysninger finder du<br>under "Rensning af<br>valsen inde i printeren"<br>på side 28.                                           |

| Adjust CD Print<br>Alignment<br>(tilpas<br>udskrinings-<br>justeringer<br>for cd)CD/DVD<br>(cd/dvd)Juster<br>udskriftspositionen for<br>cd/dvd. Yderligere<br>oplysninger finder du<br>under "Hvis udskriften<br>ikke er korrekt justeret"<br>på side 16.Sticker<br>(mærkater)Justerer<br>udskriftspositionen for<br>fotomærkater.<br>Yderligere oplysninger<br>finder du under "Hvis<br>udskriftspositionen for<br>fotomærkater.<br>Yderligere oplysninger<br>finder du under "Hvis<br>udskriften ikke er korrekt<br>justeret" på side 18.PictBridge Settings<br>(PictBridge-indstillinger)Du kan anvende denne<br>mulighed sammen med<br>digitalkameraer, der<br>understatter USB<br>DIRECT-PRINT eller<br>PictBridge-funktioner,<br>og sammen med<br>enheder, der har<br>mulighed for at sende<br>fotodata via infrarød.<br>Yderligere oplysninger<br>finder du under "Sådan<br>gemmer du dine fotos på<br>en ekstern enhed" på<br>side 34.Backup Memo-<br>ry Card (sikker-<br>hedskopier<br>hukommelses-<br>kort)Memory Card<br>Backup (back-<br>up af hukom-<br>melseskott)Yderligere oplysninger<br>finder du under "Sådan<br>gemmer du dine fotos på<br>en ekstern enhed" på<br>side 9.Bluetooth-<br>indstillinger)BT PIN Code<br>Set (BT<br>PIN-kodesæt)Disse indstillinger er<br>tigængelige, når den<br>ekstrame lagerenhed.BT Device<br>Address (BT<br>enhedsadresse)Disse indstillinger er<br>tigængelige, når den<br>ekstrame lagerenhed.BT Device<br>Address (BT<br>enhedsadresse)Gendanner<br>standardindstillingerme.<br>Yderligere oplysninger<br>finder du under "Sådan<br>gendanner du<br>side 23.Restore to Factory<br>(gendan fabrikstillinger)BT Device<br>Address (BT<br>enhedsadresse)Restore to Factory Settings<br>(gendan fabrikstillinger)Gendann |                                                                                    |                                                             |                                                                                                    |
|----------------------------------------------------------------------------------------------------|------------------------------------------------------------------------------------|-------------------------------------------------------------|----------------------------------------------------------------------------------------------------|
| Sticker<br>(mærkater)Justerer<br>udskriftspositionen for<br>fotomærkater.<br>Yderligere oplysninger<br>finder du under "Hvis<br>udskriften ikke erkorrekt<br>justeret" på side 18.PictBridge-indstillinger)Du kan anvende denne<br>mulighed sammen med<br>digitalkameraer, der<br>understatter USB<br>DIRECT-PRINT eller<br>PictBridge-inuktioner,<br>og sammen med<br>enheder, der har<br>mulighed for at sende<br>fotodat via infrarød.<br>Yderligere oplysninger<br>finder du under "x Print<br>Settings<br>(udskriftsindstillinger)"<br>på side 34.Backup Memo-<br>ry Card (sikker-<br>hedskopier<br>hukommelses-<br>kort)Memory Card<br>Backup (back-<br>up af hukom-<br>melseskort)Yderligere oplysninger<br>finder du under "Sådan<br>gemmer du dine fotos på<br>en ekstern enhed" på<br>side 9.Bluetooth<br>Settings<br>(Bluetooth-<br>indstillinger)BT PIN Code<br>Set (BT<br>PIN-kodesæt)Disse indstillinger er<br>tilgængelige, når den<br>ekstra Bluetooth Print Adapter er sluttet til<br>printeren. For yderligere<br>oplysninger, se online-<br>brugervejledningen.Bluetooth<br>settings<br>(Bit Device<br>Address (BT<br>-enhedsadresse)BT Device<br>Address (BT<br>-enhedsadresse)Restore to Factory Settings<br>(gendan fabriksindstillinger)Gendanner<br>standardindstillingerne<br>tyderligere oplysninger<br>finder du under "Sådan<br>gendanner du<br>standardindstillingerne"<br>yderligere oplysninger                                                                                                    | Adjust CD Print<br>Alignment<br>(tilpas<br>udskrivnings-<br>justeringer<br>for cd) | CD/DVD<br>(cd/dvd)                                          | Juster<br>udskriftspositionen for<br>cd/dvd. Yderligere<br>oplysninger finder du<br>under "Hvis udskriften<br>ikke er korrekt justeret"<br>på side 16.                                                                                                    |
| PictBridge Settings<br>(PictBridge-indstillinger)Du kan anvende denne<br>mulighed sammen med<br>digitalkameraer, der<br>understøtter USB<br>DIRECT-PRINT eller<br>PictBridge-funktioner,<br>og sammen med<br>enheder, der har<br>mulighed for at sende<br>fotodata via infrarød.<br>Yderligere oplysninger<br>finder du under "x Print<br>Settings<br>(udskriftsindstillinger)"<br>på side 34.Backup Memor<br>ry Card (sikker-<br>hedskopier<br>hukommelses-<br>kort)Memory Card<br>Backup (back-<br>up af hukom-<br>melseskort)Yderligere oplysninger<br>finder du under "sådan<br>gemmer du dine fotos på<br>en ekstern enhed" på<br>side 9.Bluetooth<br>Settings<br>(Bluetooth-<br>indstillinger)BT PIN Code<br>Set (BT<br>PIN-kodesæt)Vælg en mappe i den<br>eksterne lagerenhed.Bluetooth-<br>settings<br>(BT Printer ID<br>Set (BT-Printer<br>Id-sæt)Disse indstillinger er<br>                                                                                                    |                                                                                    | Sticker<br>(mærkater)                                       | Justerer<br>udskriftspositionen for<br>fotomærkater.<br>Yderligere oplysninger<br>finder du under "Hvis<br>udskriften ikke erkorrekt<br>justeret" på side 18.                                                                                                    |
| Backup Memor<br>ry Card (sikker-<br>hedskopier<br>hukommelses-<br>kort)Memory Card<br>Backup (back-<br>up af hukom-<br>melseskort)Yderligere oplysninger<br>finder du under "Sådan<br>gemmer du dine fotos på<br>en ekstern enhed" på<br>side 9.Bluetooth<br>Settings<br>(Bluetooth-<br>indstillinger)BT PIN Code<br>Set (BT<br>PIN-kodesæt)Vælg en mappe i den<br>eksterne lagerenhed.Bluetooth<br>Settings<br>(Bluetooth-<br>indstillinger)BT PIN Code<br>Set (BT<br>                                                                                                    | PictBridge Settings<br>(PictBridge-indstillinger)                                  |                                                             | Du kan anvende denne<br>mulighed sammen med<br>digitalkameraer, der<br>understøtter USB<br>DIRECT-PRINT eller<br>PictBridge-funktioner,<br>og sammen med<br>enheder, der har<br>mulighed for at sende<br>fotodata via infrarød.<br>Yderligere oplysninger<br>finder du under "x Print<br>Settings<br>(udskriftsindstillinger)"<br>på side 34. |
| Select Folder<br>(vælg mappe)Vælg en mappe i den<br>eksterne lagerenhed.Bluetooth<br>Settings<br>(Bluetooth-<br>indstillinger)BT PIN Code<br>Set (BT<br>PIN-kodesæt)Disse indstillinger er<br>tilgængelige, når den<br>ekstra Bluetooth Photo<br>Print Adapter er sluttet til<br>printeren. For yderligere<br>oplysninger, se online-<br>brugervejledningen.BT Mode<br>(BT-tilstand)BT Encryption<br>(BT-enkryption)FT Encryption<br>(BT Device<br>Address (BT<br>-enhedsadresse)Restore to Factory Settings<br>(gendan fabriksindstillinger)Gendanner<br>standardindstillingerne.<br>Yderligere oplysninger<br>finder du under "Sådan<br>gendanner du<br>standardindstillingerne"<br>på side 23.                                                                                                    | Backup Memo-<br>ry Card (sikker-<br>hedskopier<br>hukommelses-<br>kort)            | Memory Card<br>Backup (back-<br>up af hukom-<br>melseskort) | Yderligere oplysninger<br>finder du under "Sådan<br>gemmer du dine fotos på<br>en ekstern enhed" på<br>side 9.                                                                                                    |
| Bluetooth<br>Settings<br>(Bluetooth-<br>indstillinger)BT PIN Code<br>Set (BT<br>PIN-kodesæt)Disse indstillinger er<br>tilgængelige, når den<br>ekstra Bluetooth Photo<br>Print Adapter er sluttet til<br>printeren. For yderligere<br>oplysninger, se online-<br>brugervejledningen.BT Mode<br>(BT-tilstand)BT Encryption<br>(BT-enkryption)Fencryption<br>enhedsadresse)Restore to Factory Settings<br>(gendan fabriksindstillinger)Gendanner<br>standardindstillingerne.<br>Yderligere oplysninger<br>finder du under "Sådan<br>gendanner du<br>standardindstillingerne"<br>på side 23.                                                                                                    |                                                                                    | Select Folder<br>(vælg mappe)                               | Vælg en mappe i den<br>eksterne lagerenhed.                                                                                                    |
| Indstillinger)       BT Printer ID<br>Set (BT-Printer<br>Id-sæt)       Print Adapter er stutter til<br>printeren. For yderligere<br>oplysninger, se online-<br>brugervejledningen.         BT Mode<br>(BT-tilstand)       BT Encryption<br>(BT-enkryption)         BT Device<br>Address (BT<br>-enhedsadresse)       Gendanner<br>standardindstillingerne.<br>Yderligere oplysninger<br>finder du under "Sådan<br>gendanner du<br>standardindstillingerne"<br>på side 23.                                                                                                    | Bluetooth<br>Settings<br>(Bluetooth-                                               | BT PIN Code<br>Set (BT<br>PIN-kodesæt)                      | Disse indstillinger er<br>tilgængelige, når den<br>ekstra Bluetooth Photo<br>Print Adapter er sluttet til<br>printeren. For yderligere<br>oplysninger, se online-<br>brugervejledningen.                                                                                                    |
| BT Mode<br>(BT-tilstand)         BT Encryption<br>(BT-enkryption)         BT Device<br>Address (BT<br>-enhedsadresse)         Restore to Factory Settings<br>(gendan fabriksindstillinger)       Gendanner<br>standardindstillingerne.<br>Yderligere oplysninger<br>finder du under "Sådan<br>gendanner du<br>standardindstillingerne"<br>på side 23.                                                                                                    | Indstillinger)                                                                     | BT Printer ID<br>Set (BT-Printer<br>Id-sæt)                 |                                                                                                    |
| BT Encryption<br>(BT-enkryption)         BT Device<br>Address (BT<br>-enhedsadresse)         Restore to Factory Settings<br>(gendan fabriksindstillinger)       Gendanner<br>standardindstillingerne.<br>Yderligere oplysninger<br>finder du under "Sådan<br>gendanner du<br>standardindstillingerne"<br>på side 23.                                                                                                    |                                                                                    | BT Mode<br>(BT-tilstand)                                    |                                                                                                    |
| BT Device<br>Address (BT<br>-enhedsadresse)       Gendanner         Restore to Factory Settings<br>(gendan fabriksindstillinger)       Gendanner         Standardindstillingerne.       Yderligere oplysninger<br>finder du under "Sådan<br>gendanner du<br>standardindstillingerne"<br>på side 23.                                                                                                    |                                                                                    | BT Encryption<br>(BT-enkryption)                            |                                                                                                    |
| Restore to Factory Settings<br>(gendan fabriksindstillinger) Gendanner<br>standardindstillingerne.<br>Yderligere oplysninger<br>finder du under "Sådan<br>gendanner du<br>standardindstillingerne"<br>på side 23.                                                                                                    |                                                                                    | BT Device<br>Address (BT<br>-enhedsadresse)                 |                                                                                                    |
|                                                                                                    | Restore to Factory Settings<br>(gendan fabriksindstillinger)                       |                                                             | Gendanner<br>standardindstillingerne.<br>Yderligere oplysninger<br>finder du under "Sådan<br>gendanner du<br>standardindstillingerne"<br>på side 23.                                                                                                    |

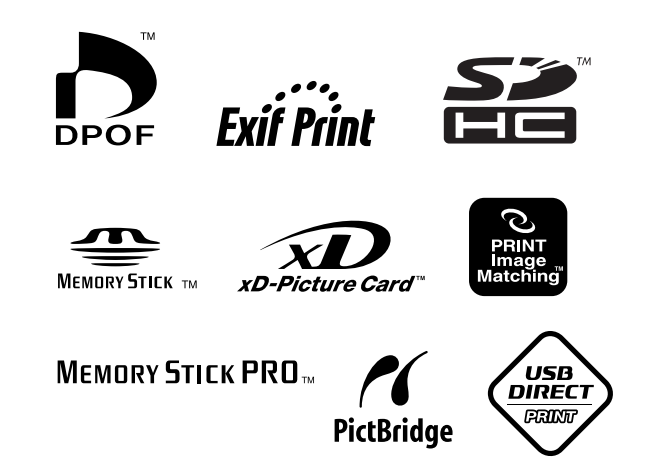